#### Oracle Utilities Customer Cloud Service Integration to Oracle Field Service

(Also applicable to Oracle Utilities Customer to Meter) Configuration Guide

Release 22B

F61287-01

August 2022

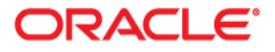

Oracle Utilities Customer Cloud Service Integration to Oracle Field Service Configuration Guide

Copyright © 2018, 2022 Oracle and/or its affiliates.

# Contents

| Preface                                                                        | i    |
|--------------------------------------------------------------------------------|------|
| Audience                                                                       |      |
| Documentation and Resources                                                    | ii   |
| Updates to Documentation                                                       | iii  |
| Documentation Accessibility                                                    | iii  |
| Conventions                                                                    | iii  |
| Acronyms                                                                       | iii  |
| Chapter 1                                                                      |      |
| Introduction                                                                   | 1-1  |
| Overview of the Integration                                                    |      |
| About Oracle Utilities Customer Cloud Service                                  | 1-2  |
| About Oracle Field Service                                                     | 1-3  |
| About Oracle Integration Cloud                                                 | 1-3  |
| Software Requirements                                                          | 1-3  |
| Chapter 2                                                                      |      |
| Solution Architecture                                                          | 2-1  |
| Solution Diagram                                                               | 2-2  |
| Synchronous                                                                    |      |
| One-way Asynchronous                                                           |      |
| Business Flows                                                                 | 2-4  |
| Process Activity (Oracle Utilities Customer Cloud Service Initiated)           | 2-4  |
| Appointment Window Request (Oracle Utilities Customer Cloud Service Initiated) | 2-5  |
| Interim Activity Status (Oracle Utilities Customer Cloud Service Initiated)    | 2-7  |
| Device Verification (Oracle Field Service Initiated)                           |      |
| Create Activity (Oracle Field Service Initiated)                               | 2-9  |
| Activity Completion/Cancellation (Oracle Field Service Initiated)              | 2-11 |
| Query Service Point (Oracle Field Service Initiated)                           | 2-12 |
| Admin Sync (Oracle Integration Cloud Initiated)                                |      |
| Chapter 3                                                                      |      |
| Configuring Oracle Utilities Customer Cloud Service                            |      |
| Configuring Admin Data                                                         |      |
| Message Senders                                                                |      |
| Outbound Message Types                                                         |      |
| External System                                                                |      |
| External Application                                                           |      |
| Master Configuration                                                           | 3-9  |
| Activity Types                                                                 |      |
| Adding Oracle Integration Cloud Certificates                                   |      |
| Managing Catalog Services                                                      |      |

| Chapter 4<br>Configuring Oracle Field Service                                | 4-1        |
|------------------------------------------------------------------------------|------------|
| Chapter 5                                                                    |            |
| Importing, Configuring, and Testing Integration Connections                  |            |
| Taking the Backup of an Existing Package                                     |            |
| Importing the Oracle Integration Cloud Package from Oracle Cloud Marketplace |            |
| Verifying the Package Import                                                 |            |
| Configuring Connections in Oracle Integration Cloud                          |            |
| Configuring Oracle Utilities SOAP CCS for CCS-OFSC Connection                |            |
| Configuring Oracle Utilities REST for CCS-OFSC Connection                    |            |
| Configuring Oracle Utilities OFSC for CCS-OFSC Connection                    |            |
| Configuring Oracle Utilities REST OFSC Appmt for CCS-OFSC Connection         |            |
| Configuring Oracle Utilities REST OFSC Admin Sync for CCS-OFSC               |            |
| Configuring Agent (if applicable)                                            |            |
| Possible Combinations                                                        |            |
| Creating an Agent Group                                                      |            |
| Downloading Agent Installer                                                  |            |
| Installing On-Premises Agent                                                 |            |
| Setting up Certificates for Security                                         | 5-9        |
| Chanter 6                                                                    |            |
| Configuring Lookung, Error Handling, and Erroi Notifications                 | 6.1        |
| Configuring Lookups, Enor Handling, and Email Notifications                  |            |
| Editing Lookups                                                              |            |
| Configuration Properties                                                     |            |
| Error Handling                                                               |            |
| Error Handling Ways                                                          | 0-0<br>6 6 |
| Resubmitting the Error Instances in Oracle Integration Cloud                 |            |
| Email Notifications                                                          | 6-7<br>6-7 |
|                                                                              |            |
| Chapter 7                                                                    |            |
| Extension Libraries in Oracle Integration Cloud                              |            |
| Chapter 8                                                                    |            |
| Customizations                                                               |            |
| Adding New Mappings                                                          | 8-2        |
|                                                                              | 2 0        |
| Chapter 9                                                                    |            |
| Activating and Testing the Integration Flows                                 |            |
| Prerequisites                                                                |            |
| Activating Integration Flows                                                 |            |
| Testing the Integration Flows                                                |            |
| Chapter 10                                                                   |            |
| Monitoring and Troubleshooting                                               |            |
| Oracle Utilities Customer Cloud Service                                      | 10-2       |
| Oracle Utilities Customer Cloud Service Error Logs                           |            |
| Oracle Integration Cloud                                                     |            |
| Monitoring Integration Flows                                                 |            |
| Troubleshooting                                                              |            |
|                                                                              |            |
|                                                                              |            |
| Limitations and Workarounds                                                  | A-1        |
| Oracle Field Service                                                         |            |
| Oracle Utilities Customer Cloud Service                                      | A-2        |
| Appendix B                                                                   |            |
| Validation Algorithms                                                        | B-1        |
| Inbound Communication                                                        |            |
|                                                                              |            |

# Preface

Welcome to the Oracle Utilities Customer Cloud Service Integration to Oracle Field Service Configuration Guide.

The preface includes the following:

- Audience
- Documentation and Resources
- Updates to Documentation
- Documentation Accessibility
- Conventions
- Acronyms

# Audience

This document is intended for anyone implementing the integration of the following products with Oracle Field Service:

- Oracle Utilities Customer Cloud Service
- Oracle Utilities Customer to Meter

# **Documentation and Resources**

For more information regarding this integration, foundation technology and the edge applications, refer to the following documents:

#### **Product Documentation**

| Resource                                                                                        | Location                                                                    |
|-------------------------------------------------------------------------------------------------|-----------------------------------------------------------------------------|
| Oracle Utilities Customer Cloud<br>Service Integration to Oracle Field<br>Service documentation | https://docs.oracle.com/en/industries/utilities/<br>index.html              |
| Oracle Utilities Customer to Meter documentation                                                | https://docs.oracle.com/en/industries/energy-<br>water/c2m/                 |
| Oracle Utilities Customer Cloud<br>Service documentation                                        | https://docs.oracle.com/en/industries/utilities/<br>customer-cloud-service/ |
| Oracle Field Service documentation                                                              | https://docs.oracle.com/en/cloud/saas/field-<br>service/22b/index.html      |

#### **Additional Documentation**

| Resource                                                        | Location                                                                                                    |
|-----------------------------------------------------------------|----------------------------------------------------------------------------------------------------|
| Oracle Integration Cloud Service<br>documentation               | Refer to the OIC documentation at:<br>https://docs.oracle.com/en/cloud/paas/<br>integration-cloud/index.html                  |
| Oracle Support                                                  | Visit My Oracle Support at https://<br>support.oracle.com regularly to stay informed about<br>updates and patches.            |
|                                                                 | Access the support site for the Edge Application<br>Certification Matrix for Oracle Utilities products<br>(Doc ID 1454143.1). |
| Oracle Technology Network (OTN)<br>Latest versions of documents | http://www.oracle.com/technetwork/index.html                                                                                  |
| Oracle University<br>for training opportunities                 | http://education.oracle.com/                                                                                                  |

# **Updates to Documentation**

The complete Oracle Utilities Customer Cloud Service Integration to Oracle Field Service documentation set is available from Oracle Help Center at https://docs.oracle.com/en/industries/utilities/index.html.

Visit My Oracle Support for additional and updated information about the product.

# **Documentation Accessibility**

For information about Oracle's commitment to accessibility, visit the Oracle Accessibility Program website at http://www.oracle.com/pls/topic/lookup?ctx=acc&id=docacc.

#### Access to Oracle Support

Oracle customers have access to electronic support for the hearing impaired. Visit: http://www.oracle.com/pls/topic/lookup?ctx=acc&id=info or http://www.oracle.com/pls/topic/lookup?ctx=acc&id=trs

## Conventions

The following text conventions are used in this document:

| Convention | Meaning                                                                                                    |
|------------|----------------------------------------------------------------------------------------------------|
| boldface   | Boldface type indicates graphical user interface elements associated with an action, or terms defined in text or the glossary.         |
| italic     | Italic type indicates book titles, emphasis, or placeholder variables for which you supply particular values.                          |
| monospace  | Monospace type indicates commands within a paragraph, URLs, code in examples, text that appears on the screen, or text that you enter. |

### Acronyms

The following terms are used in this document:

| Term | Expanded Form                             |
|------|-------------------------------------------|
| OFS  | Oracle Field Service                      |
| OIC  | Oracle Integration Cloud                  |
| ICS  | Integration Cloud Service                 |
| SOM  | Oracle Utilities Service Order Management |
| DVM  | Domain Value Map (Lookup)                 |
| C2M  | Oracle Utilities Customer to Meter        |
| CCS  | Oracle Utilities Customer Cloud Service   |

| Term | Expanded Form               |
|------|-----------------------------|
| SP   | Service Point               |
| CIS  | Customer Information System |
| SH   | Service History             |

# Chapter 1

# Overview

**Important!** This integration is applicable to both Oracle Utilities Customer to Meter (C2M) and Oracle Utilities Customer Cloud Service (CCS).

Oracle Utilities Customer Cloud Service is used to reference the product in the document.

This chapter provides an overview about Oracle Utilities Customer Cloud Service Integration to Oracle Field Service using Oracle Integration Cloud. It focuses on software requirements, Oracle Integration Cloud, and business standpoint of the integration. It focuses on the following:

- Overview of the Integration
- About Oracle Utilities Customer Cloud Service
- About Oracle Field Service
- About Oracle Integration Cloud
- Software Requirements

## **Overview of the Integration**

Oracle Utilities Customer Cloud Service Integration to Oracle Field Service helps to manage a fieldwork originated in the Oracle Utilities Customer Cloud Service solution in Oracle Field Service. The integration can be leveraged to create appointments and initiate/update/cancel activities in the field using the Oracle Field Service solution.

This integration now supports the Oracle Utilities Operational Device Management activities from Oracle Utilities Customer Cloud Service to Oracle Field Service. The Asset Activity type in Oracle Utilities Customer Cloud Service has the service history types associated with it. The Asset type in Oracle Utilities Customer Cloud Service has the service history types associated with it. We can verify an Oracle Utilities Operational Device Management asset installed in Oracle Utilities Customer Cloud Service from the Oracle Field Service mobile application, select a proper asset, perform installation, and enter measurements and service histories for the asset within a single closeout user interface.

The major business flows revolve around activities, appointments, devices, and service points. The activities are created in Oracle Utilities Customer Cloud Service and sent to Oracle Field Service for the mobile worker to perform the activity. The field activity completion information is sent from Oracle Field Service to Oracle Utilities Customer Cloud Service where it is processed by Service Order Management (SOM). In addition, the integration supports item/device verification, an ability to request for Oracle Utilities Customer Cloud Service interim status of a field activity being processed by Oracle Field Service, create the related pick-up orders and Oracle Field Service in order to create an unrelated pickup order.

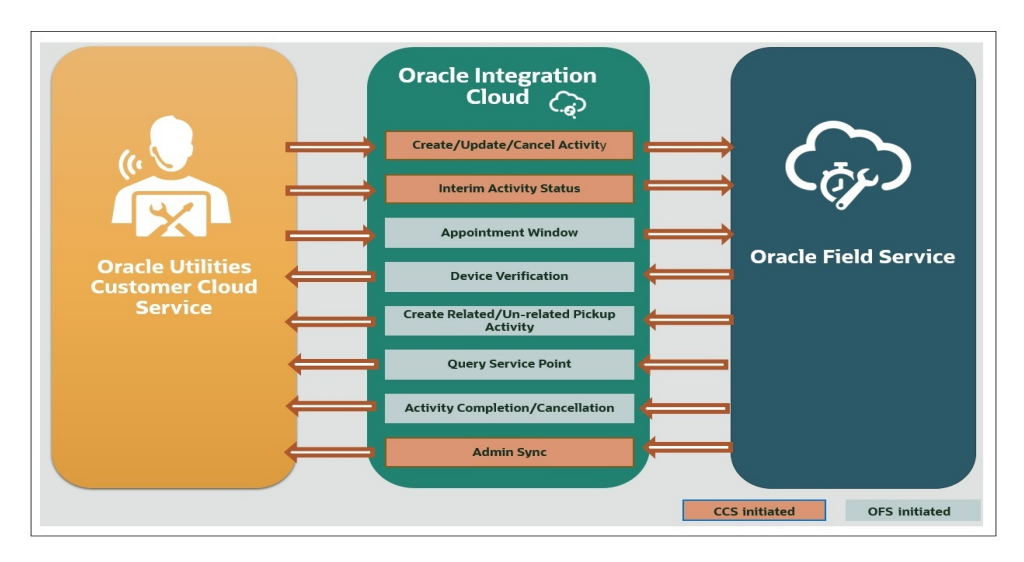

## About Oracle Utilities Customer Cloud Service

It is a customer information system (CIS) combined with Oracle Utilities Meter Data Management System and Oracle Utilities Operational Device Management as one single solution. It has pre-built integration with head-end and AMI systems and captures data from multiple sources and has multi-channel communication. With smart meters, this solution is capable of managing any size of smart programs with varying maturity levels. Various flows such as meter, person, service agreement, service points, meter reading, meter configuration are performed in a single application.

## About Oracle Field Service

Oracle Field Service is built on time-based, self-learning, and predictive technology, empowering to solve business problems while evolving the field service organization. It has various modules to choose, such as forecasting, routing, capacity, mobility, collaboration, core manage, smart location, customer communication, and more. It leverages the performance pattern profiles to create optimal daily routes and schedules and continues to learn as employee work patterns change over time.

# **About Oracle Integration Cloud**

Oracle Integration Cloud is a unified platform to integrate the applications, automate processes, and create applications.

Using the Process Builder the business processes can be rapidly designed, automated, and managed in the cloud. Using integrations connect the applications into a continuous business flow. The integrations can be quickly developed and activated between both the applications that live in the cloud; and the applications still live on premises. The lookups help to match application specific codes between the two applications.

Integration Insights and Stream Analytics helps to simplify and extract business metrics and create custom dashboards.

## **Software Requirements**

The following software is required for the integration to work:

- Oracle Utilities Customer to Meter
- Oracle Utilities Customer Cloud Service
- Oracle Integration Cloud
- Oracle Field Service

For specific application versions, refer to the Oracle Utilities Customer Cloud Service Integration to Oracle Field Service Release Notes included in this release. The documentation is available on Oracle Help Center at:

https://docs.oracle.com/en/industries/utilities/integrations-index.html

# Chapter 2

# **Solution Architecture**

This chapter provides an overview of the application architecture used by the integration, including:

- Solution Diagram
- Business Flows

# **Solution Diagram**

The technical aspects involved in Oracle Utilities Customer Cloud Service Integration to Oracle Field Service are:

- An integration between Oracle Utilities Customer Cloud Service and Oracle Field Service.
- The integration layer is made up of integration processes deployed on Oracle Integration Cloud.
- It uses web services and REST APIs to facilitate communication between the two applications.
- In the Oracle Utilities Customer Cloud Service initiated processes, outbound messages are sent and Oracle Field Service uses REST API to receive the messages.
- In the Oracle Field Service initiated processes, events are triggered and Oracle Utilities Customer Cloud Service uses inbound web services (IWS) to receive the messages.

The integration patterns used in this solution are:

- Synchronous
- One-way Asynchronous

#### Synchronous

The synchronous integration process:

- 1. Receives request message from the source application.
- 2. Transforms the message from source format to the target format. Lookups are used for data translations.
- 3. Invokes the target application.
- 4. Transforms the message (after invoking the target application) from the target format back to the source format. It sends back an acknowledgment/synchronous response.
- 5. In case of any error, the global fault handler catches them and sends the transformed error message to the source application.
- 6. An optional email notification is sent to the respective users as configured.

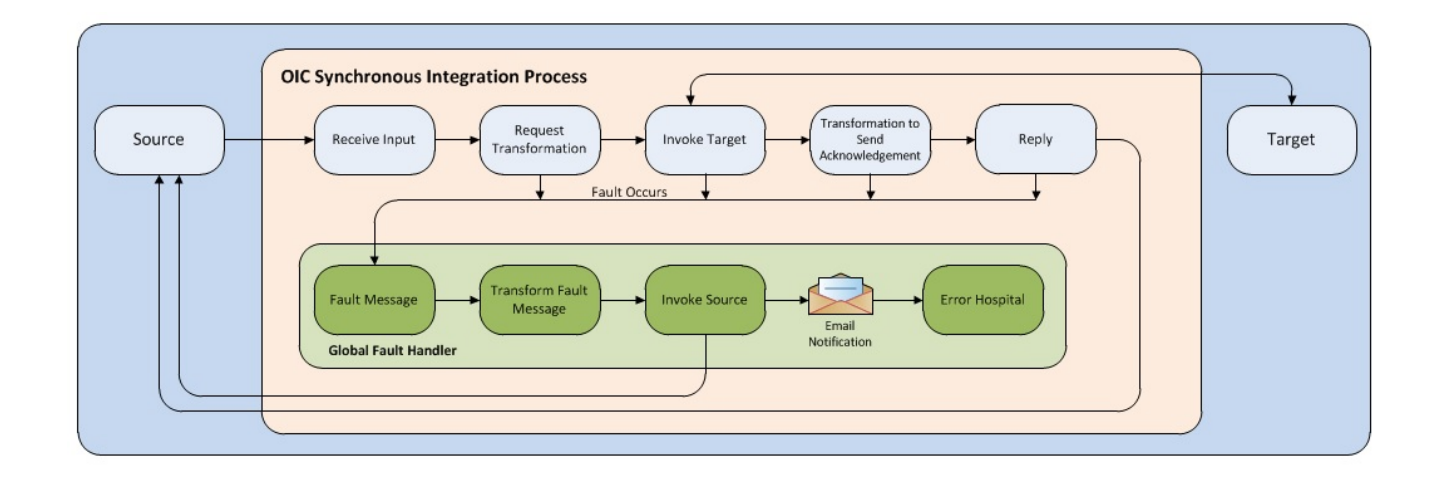

#### **One-way Asynchronous**

The one-way asynchronous integration process:

- 1. Receives request message from the source application.
- 2. Transforms message from the source to the target format. Lookups are used for data translations.
- 3. Invokes target application to send the request message.
- 4. In case of any error, the global fault handler catches them.
- 5. The error instance can be re-submitted from Oracle Integration Cloud. Refer to the Error Handling section in Configuring Lookups, Error Handling, and Email Notifications for more details.

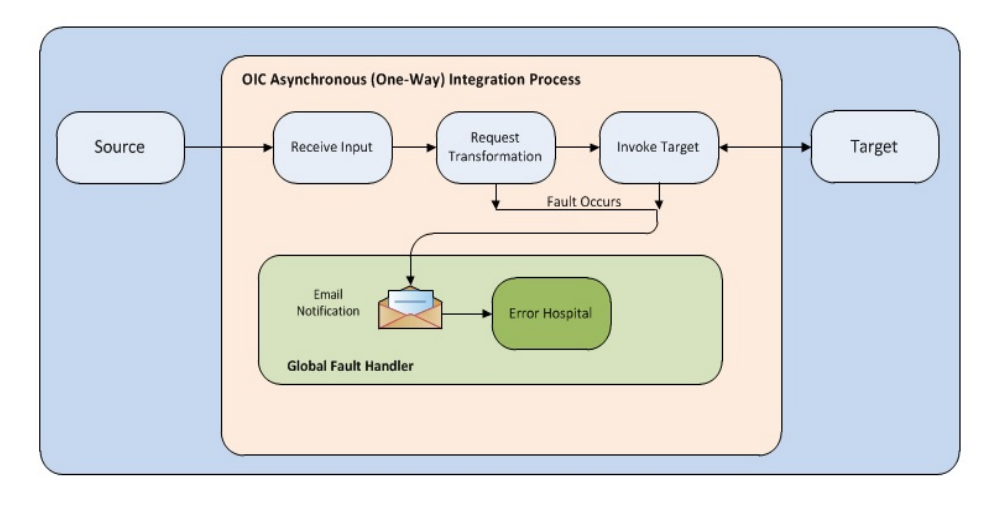

### **Business Flows**

The integration scope supports the following business processes:

- Process Activity (Oracle Utilities Customer Cloud Service Initiated)
- Appointment Window Request (Oracle Utilities Customer Cloud Service Initiated)
- Interim Activity Status (Oracle Utilities Customer Cloud Service Initiated)
- Device Verification (Oracle Field Service Initiated)
- Create Activity (Oracle Field Service Initiated)
- Activity Completion/Cancellation (Oracle Field Service Initiated)
- Query Service Point (Oracle Field Service Initiated)
- Admin Sync (Oracle Integration Cloud Initiated)

#### Process Activity (Oracle Utilities Customer Cloud Service Initiated)

This integration process is used to accept request from Oracle Utilities Customer Cloud Service to create, update, or cancel activities in Oracle Field Service. The information is sent synchronously from Oracle Utilities Customer Cloud Service, regardless of the activity type, and Oracle Field Service sends back a response.

The following diagram shows a graphical representation of the Process Activity integration process.

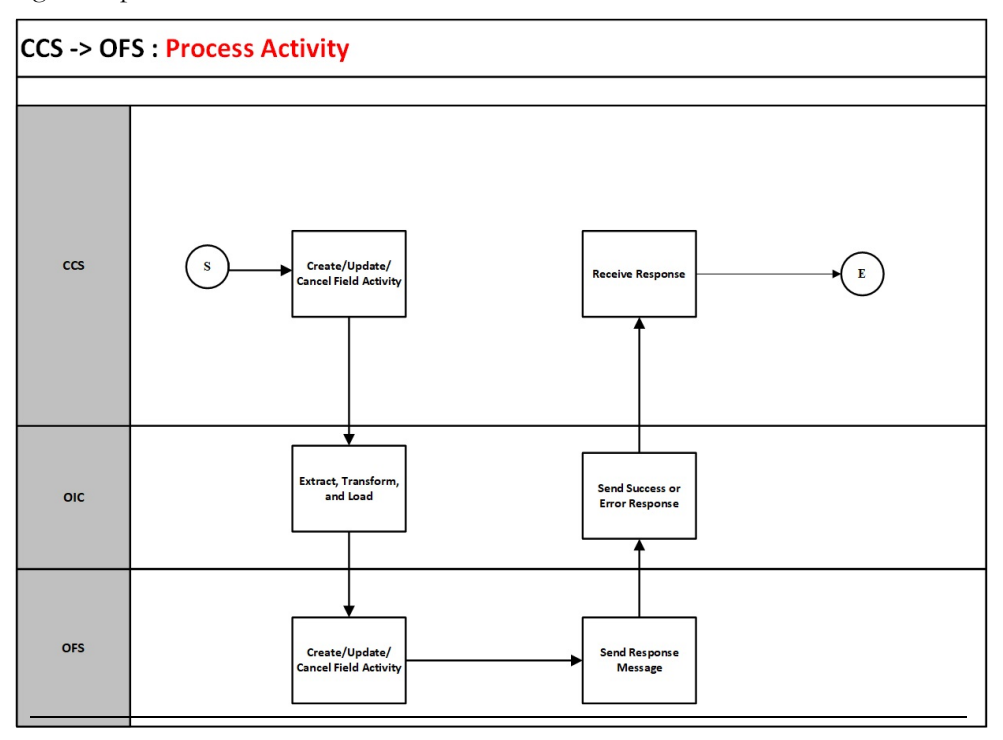

#### **Business Processing**

The integration process includes the following activities:

- 1. Oracle Utilities Customer Cloud Service sends the create/update/cancel activity request to the Oracle Utilities CCS OFSC Activity Process integration process deployed on Oracle Integration Cloud.
- 2. The Oracle Utilities CCS OFSC Activity Process transforms the create/update/ cancel activity request message from Oracle Utilities Customer Cloud Service to the request message format in Oracle Field Service and invokes bulkUpdate API.
- 3. Oracle Field Service sends the success or failure response to the integration transformed and sent to Oracle Utilities Customer Cloud Service.
- 4. Any errors are reported back to Oracle Utilities Customer Cloud Service through the global fault handler.
- 5. An optional email notification with error details is sent to the users configured in the SOMOFSC\_Email\_ID lookup.

#### **Technical Details**

The following table describes the integration processes and the respective Oracle Utilities Customer Cloud Service and Oracle Field Service artifacts used in this integration process.

| Artifacts                | Value                                      |
|--------------------------|--------------------------------------------|
| Integration Process Name | Oracle Utilities CCS OFSC Activity Process |
| Integration Package Name | outl.ba.ccs_ofsc_fieldwork.1_0_0           |
| OFS BO/Operation         | Activity/Bulk Update Activity              |
| OFS API                  | bulkUpdate                                 |
| CCS BO                   | D1-FieldActivityOBComm                     |
|                          | D1-ActivityModifyOBComm                    |

# Appointment Window Request (Oracle Utilities Customer Cloud Service Initiated)

This integration process provides a list of available appointments.

Oracle Utilities Customer Cloud Service sends the activity start and end date times from the **Appointment** portal and Oracle Field Service sends back the list of appointments available during that time window.

The following diagram shows a graphical representation of the Appointment Window Request integration process.

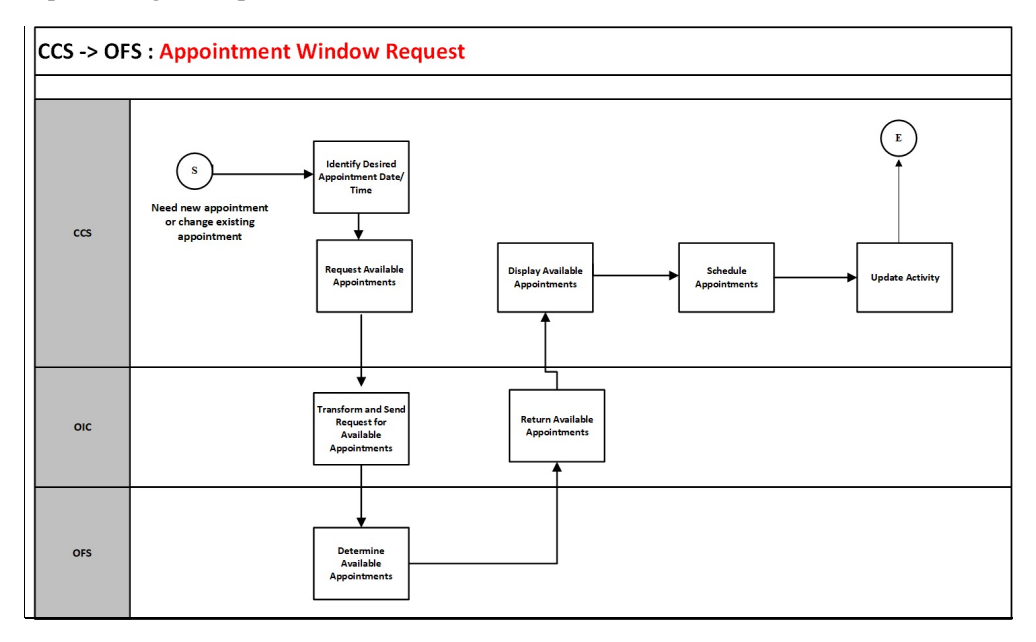

#### **Business Processing**

The integration process includes the following activities:

- 1. Oracle Utilities Customer Cloud Service sends the get available appointment request to Oracle Utilities CCS OFSC Appointment Get integration process deployed on Oracle Integration Cloud.
- 2. The Oracle Utilities CCS OFSC Appointment Get process transforms the request message from Oracle Utilities Customer Cloud Service to the request message format in Oracle Field Service and invokes the activityBookingOptions REST API.
- 3. Oracle Field Service sends the success or failure response to the integration transformed and sent to Oracle Utilities Customer Cloud Service.
- 4. Any errors are reported back to Oracle Utilities Customer Cloud Service through the global fault handler.
- 5. An optional email notification with error details is sent to the users configured in the SOMOFSC\_Email\_ID lookup.

**Note**: Make sure the fix for Bug 28474403 is applied on to the Oracle Utilities Customer Cloud Service environment. Also, in Oracle Field Service make sure the employee-based activities have 'Break' in the time slot label.

For example: Lunch Break, Second Lunch Break, and more

#### **Technical Details**

The following table describes the integration processes and the respective Oracle Utilities Customer Cloud Service and Oracle Field Service artifacts used in this integration process.

| Artifacts                | Value                                     |
|--------------------------|-------------------------------------------|
| Integration Process Name | Oracle Utilities CCS OFSC Appointment Get |
| Integration Package Name | outl.ba.ccs_ofsc_fieldwork.1_0_0          |
| OFS API/Method           | activityBookingOptions/GET                |
| CCS BO                   | D1-ApptOBMessage                          |

#### Interim Activity Status (Oracle Utilities Customer Cloud Service Initiated)

Oracle Utilities Customer Cloud Service synchronously sends the requests for the interim activity status of the field activities and Oracle Field Service sends back the status.

The following diagram shows a graphical representation of the Interim Activity Status integration process.

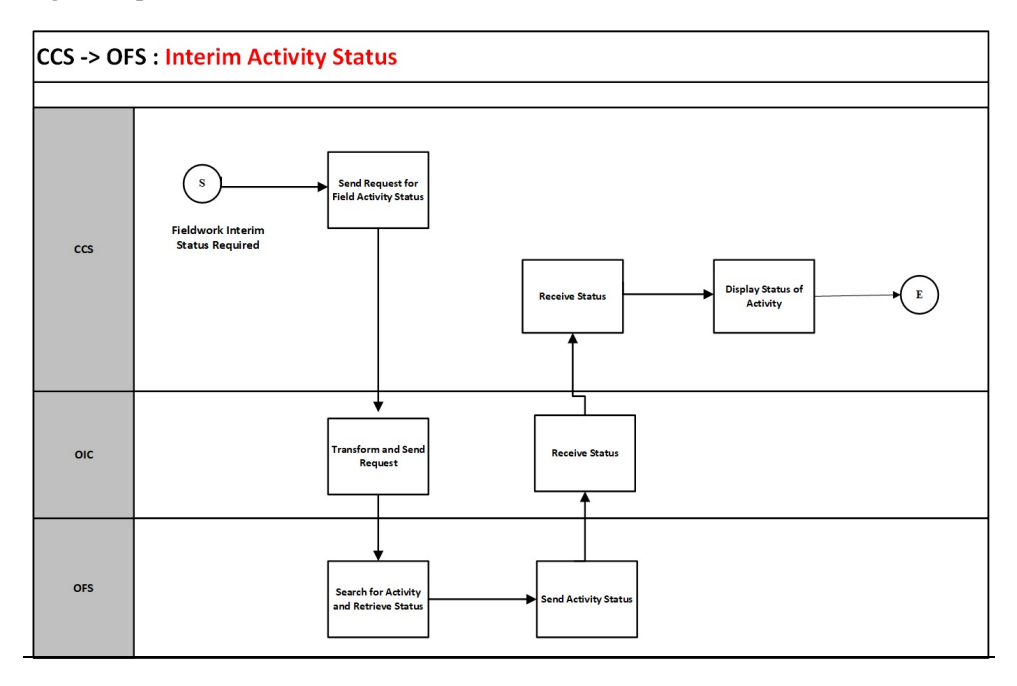

#### **Business Processing**

The integration process includes the following activities:

- 1. Oracle Utilities Customer Cloud Service sends the interim activity status request to the Oracle Utilities CCS OFSC Activity Get Status integration process deployed on Oracle Integration Cloud.
- 2. Oracle Field Service sends the success or failure response to the integration that is transformed and sent to Oracle Utilities Customer Cloud Service.
- 3. Any errors are reported back to Oracle Utilities Customer Cloud Service through the global fault handler.

4. An optional email notification with error details are sent to the users configured in the SOMOFSC\_Email\_ID lookup.

#### **Technical Details**

The following table describes the integration processes and the respective Oracle Utilities Customer Cloud Service and Oracle Field Service artifacts used in this integration process.

| Artifacts                | Value                                         |
|--------------------------|-----------------------------------------------|
| Integration Process Name | Oracle Utilities CCS OFSC Activity Get Status |
| Integration Package Name | outl.ba.ccs_ofsc_fieldwork.1_0_0              |
| OFS BO/Operations        | Activity/Bulk Update Activity                 |
|                          | Activity/Get Activity                         |
| CCS BO                   | D1-InterimStatusRequest                       |

### **Device Verification (Oracle Field Service Initiated)**

This integration process is used to verify if the item/device/equipment is present in Oracle Utilities Customer Cloud Service. Oracle Field Service synchronously sends the requests for device verification with the device's badge number and Oracle Utilities Customer Cloud Service sends back the details, such as device configuration type and verification status.

The following diagram shows a graphical representation of the Device Verification integration process.

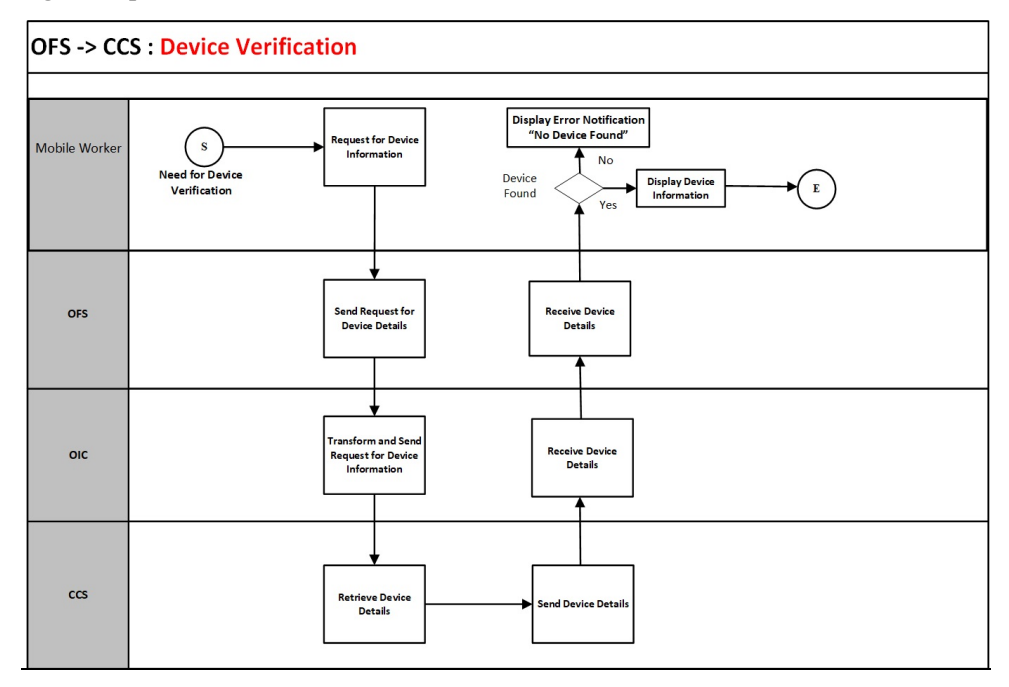

#### **Business Processing**

The integration process includes the following activities:

- Oracle Field Service sends the device verification request to the Oracle Utilities OFSC CCS Device Verification integration process deployed on Oracle Integration Cloud.
- 2. The Oracle Field Service mobile worker has the option to request for device information using the badge number and serial Number. The serial number is optional.
- 3. The Oracle Utilities OFSC CCS Device Verification process transforms the request message from Oracle Field Service to the request message format in Oracle Utilities Customer Cloud Service and invokes either D1-DeviceVerificationService or D1-ItemVerificationService inbound web service if the device type is Meter/Equipment or Item respectively.
- 4. Oracle Utilities Customer Cloud Service sends the success or failure response to the integration transformed and sent to Oracle Field Service.
- 5. Any errors are handled by the custom plug-in hosted on Oracle Field Service. A popup blocker appears in Oracle Field Service with the respective error details.

#### **Technical Details**

The following table describes the integration processes and the respective Oracle Utilities Customer Cloud Service and Oracle Field Service artifacts used in this integration process.

| Process                  | Value                                                      |
|--------------------------|------------------------------------------------------------|
| Integration Process Name | Oracle Utilities OFSC CCS Device Verification              |
| Integration Package Name | outl.ba.ccs_ofsc_fieldwork.1_0_0                           |
| OFS Entity               | Custom Plugin: Device Verification                         |
| CCS IWS                  | D1-DeviceVerificationService<br>D1-ItemVerificationService |

#### **Create Activity (Oracle Field Service Initiated)**

This integration process is used to create an activity in an external system. Oracle Field Service sends a request to create activity in Oracle Utilities Customer Cloud Service.

The same flow is used to create both related and unrelated pickup activities from Oracle Field Service.

The following diagram shows a graphical representation of the Create Activity integration process.

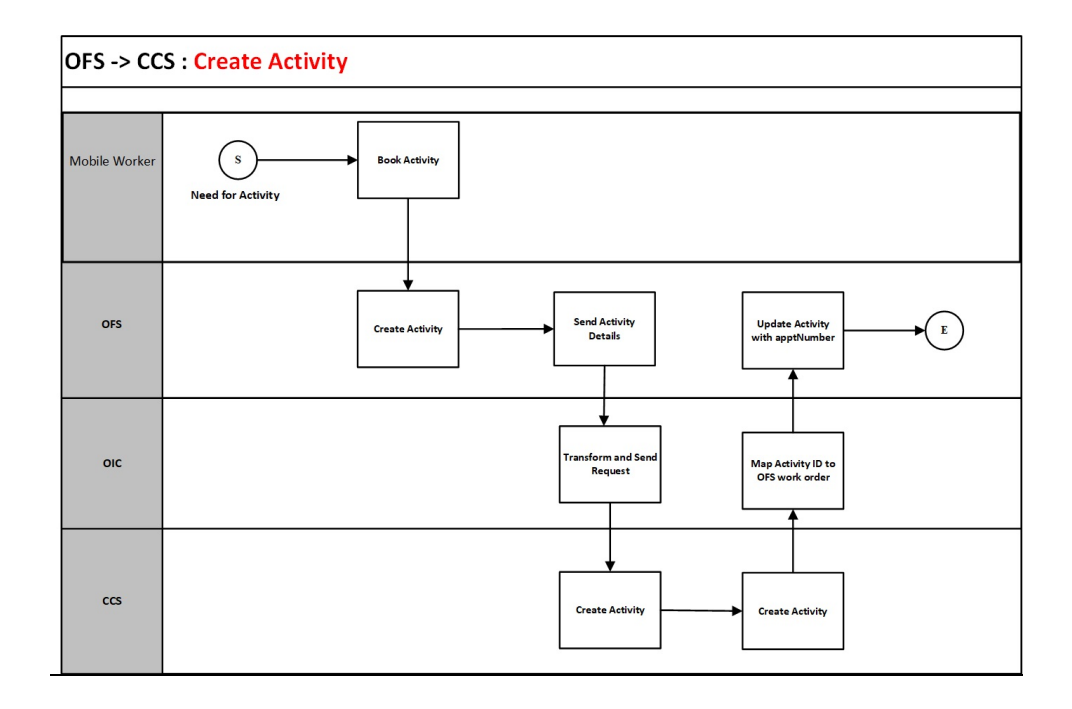

#### **Business Processing**

The integration process includes the following activities:

- 1. Oracle Field Service sends the create activity request to the Oracle Utilities OFSC CCS Activity Create integration process deployed on Oracle Integration Cloud.
- The Oracle Utilities OFSC CCS Activity Create process transforms the request message from Oracle Field Service to the request message format in Oracle Utilities Customer Cloud Service and invokes the D1-FARequestSynchronous inbound web service.
- 3. The integration process sends the Oracle Utilities Customer Cloud Service Activity ID from Oracle Utilities Customer Cloud Service response to Oracle Field Service work order using Update\_Patch.
- 4. Any errors are captured through the global fault handler.
- 5. An optional email notification with error details are sent to the users configured in the SOMOFSC\_Email\_ID lookup.

#### **Technical Details**

The following table describes the integration processes and the respective Oracle Utilities Customer Cloud Service and Oracle Field Service artifacts used in this integration process.

| Artifacts                | Value                                     |
|--------------------------|-------------------------------------------|
| Integration Process Name | Oracle Utilities OFSC CCS Activity Create |
| Integration Package Name | outl.ba.ccs_ofsc_fieldwork.1_0_0          |

| Artifacts     | Value                     |
|---------------|---------------------------|
| OFS BO/Events | Activity/Activity Created |
|               | Activity/ Update Activity |
| CCS IWS       | D1-FARequestSynchronous   |

#### Activity Completion/Cancellation (Oracle Field Service Initiated)

This integration process is used to send the field activity completion/cancellation details from Oracle Field Service to Oracle Utilities Customer Cloud Service. Oracle Field Service sends the activity completion/cancellation details, along with the completion/ cancellation status, to complete/cancel the activity in Oracle Utilities Customer Cloud Service.

The following diagram shows a graphical representation of the Activity Completion integration process:

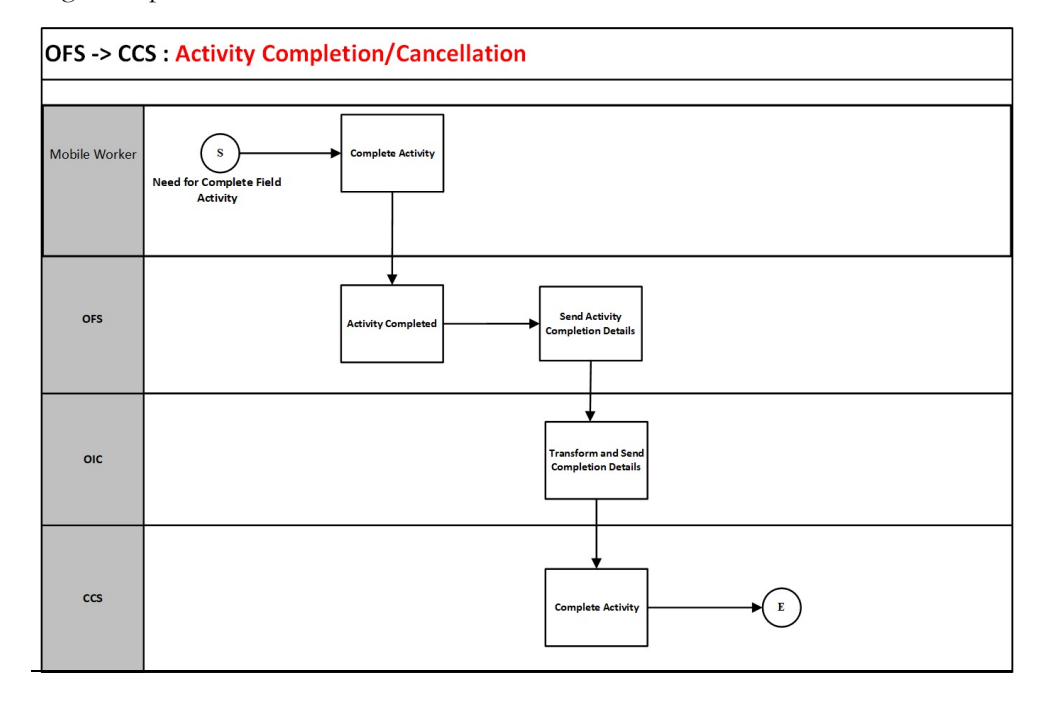

#### **Business Processing**

The integration process includes the following activities:

- 1. Oracle Field Service sends the activity completion details to the Oracle Utilities OFSC CCS Activity Complete integration process deployed on Oracle Integration Cloud.
- 2. The Oracle Utilities OFSC CCS Activity Complete process transforms the message from Oracle Field Service to the message format in Oracle Utilities Customer Cloud Service and invokes the D1-FieldActivityIBComm inbound web service.
- 3. When the Activity Not Done event is triggered, the data is not processed further from Oracle Integration Cloud to Oracle Utilities Customer Cloud Service. And, the

'Not Done' status update is handled in the Interim Activity Status (Oracle Utilities Customer Cloud Service Initiated) integration flow.

- 4. Any errors are captured through the global fault handler.
- 5. An optional email notification with error details are sent to the users configured in the SOMOFSC\_Email\_ID lookup.

#### **Technical Details**

The following table describes the integration processes and the respective Oracle Utilities Customer Cloud Service and Oracle Field Service artifacts used in this integration process.

| Artifacts                | Value                                       |  |
|--------------------------|---------------------------------------------|--|
| Integration Process Name | Oracle Utilities OFSC CCS Activity Complete |  |
| Integration Package Name | outl.ba.ccs_ofsc_fieldwork.1_0_0            |  |
| OFS API/Event            | Activity/Activity Completed                 |  |
|                          | Activity/Activity Cancelled                 |  |
|                          | Activity/Activity Not Done                  |  |
| OFS BO/Operation         | Activity/Get Activity                       |  |
| CCS IWS                  | D1-FieldActivityIBComm                      |  |

#### Query Service Point (Oracle Field Service Initiated)

The Query Service Point integration process is used to query the service point information.

The integration process sends request from Oracle Field Service to Oracle Utilities Customer Cloud Service to identify a service point. Oracle Field Service crew sends either the address and city, or latitude and longitude, or postal code, or all of them to Oracle Utilities Customer Cloud Service. Oracle Utilities Customer Cloud Service performs the service point search based on the above criteria and sends back the list of service points and other details, such as service point type and service point source status. The following diagram shows a graphical representation of the Query Service Point integration process.

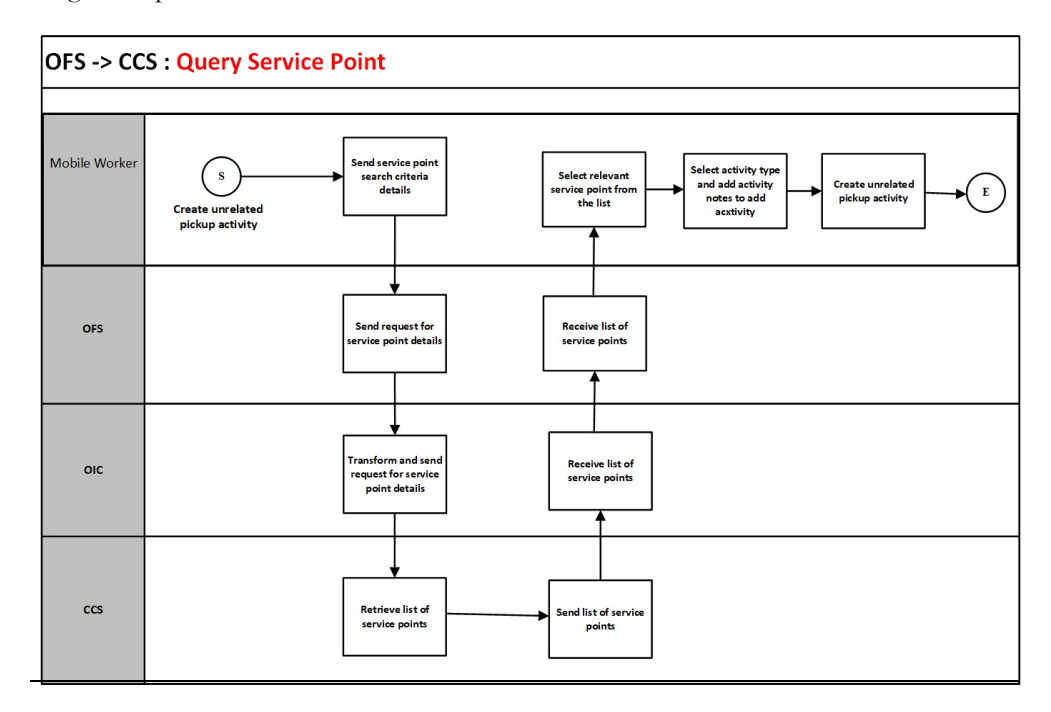

#### **Business Processing**

The integration process includes the following activities:

- 1. Oracle Field Service mobile worker requests for service point information to create an unrelated pickup activity.
- Oracle Field Service sends the query service point request to the Oracle Utilities OFSC CCS ServicePoint Query integration process deployed on Oracle Integration Cloud.
- 3. The Oracle Utilities OFSC CCS ServicePoint Query process transforms the request message from Oracle Field Service to the request message format in Oracle Utilities Customer Cloud Service and invokes the D1-FieldWorkSPQuery inbound web service.
- 4. Oracle Utilities Customer Cloud Service sends the success or failure response to the integration transformed and sent to Oracle Field Service.
- 5. In case of success response, a list of service points is returned to Oracle Field Service.
- 6. Oracle Field Service mobile worker selects the relevant service point from the list, selects the activity type, and adds activity notes to create an activity.
- 7. This creates an unrelated pickup activity in Oracle Field Service and a text message with the Oracle Field Service activity ID is displayed on mobile screen.
- 8. If Oracle Utilities Customer Cloud Service invocation fails due to invalid input data, the global fault handler captures the invocation error and the error details are returned to Oracle Field Service using Unrelated Pickup custom plugin.
- 9. Other errors are handled by the Unrelated Pickup custom plug-in hosted on Oracle Field Service. A text message appears on Oracle Field Service mobile screen with the respective error details.

#### **Technical Details**

The following table describes the integration processes and the respective Oracle Utilities Customer Cloud Service and Oracle Field Service artifacts used in this integration process.

| Artifacts                | Value                                        |
|--------------------------|----------------------------------------------|
| Integration Process Name | Oracle Utilities OFSC CCS ServicePoint Query |
| Integration Package Name | outl.ba.ccs_ofsc_fieldwork.1_0_0             |
| OFS Entity               | Custom Plugin: Unrelated Pickup              |
| CCS IWS                  | D1-FieldWorkSPQuery                          |

#### Admin Sync (Oracle Integration Cloud Initiated)

The Admin Sync integration process is used to get the admin data from Oracle Utilities Customer Cloud Service and send it to Oracle Field Service.

The integration process sends request from Oracle Integration Cloud to Oracle Utilities Customer Cloud Service to get the admin data which includes service point data, activity data, activity types, device data and register data and sends these data to Oracle Field Service.

The following diagram shows a graphical representation of the Admin Sync integration process.

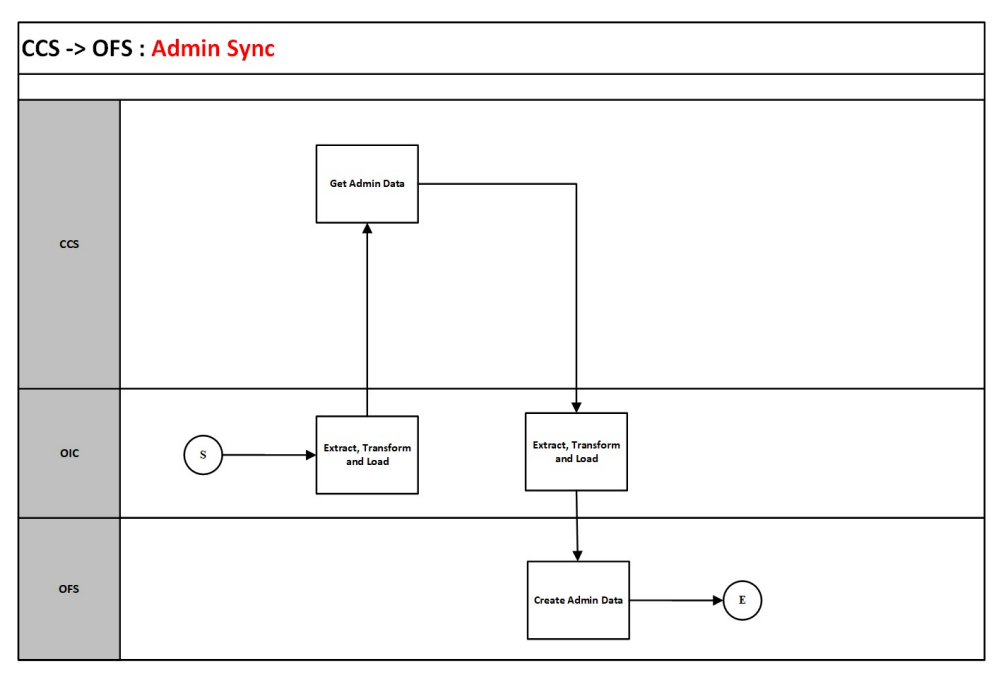

#### **Business Processing**

The integration process includes the following activities:

1. Oracle Integration Cloud sends request to Oracle Utilities Customer Cloud Service. This includes codes and descriptions of selected admin entities, characteristic type valid values and extendable lookup values. It also includes the activity types.

- Run this integration sync process manually from Oracle Integration Cloud by scheduling the integration process to run on a scheduled date or selecting **Submit Now** from the menu of the activated sync integration process to initiate an instance of the integration.
- 3. It populates the enumeration values for the following Oracle Field Service properties.
  - Service Point Details
    - Service Instructions
    - Disconnect Location
    - Service Point Warnings
    - Service Type
    - Premise Type
  - Activity Types
  - Activity Data
    - Customer Contact Type
    - Remarks Type
    - FA Cancel Reason
  - Meter Details
    - Manufacturer
    - Model
    - Device Type
    - Device Configuration Type
    - Headend System
  - Register Details
    - Unit Of Measure
    - Time Of Use
    - Service Quantity Identifier
- 4. Oracle Utilities Customer Cloud Service sends the success or failure response to the integration transformed and sent to Oracle Field Service.
- 5. In case of success response, the admin sync data is sent to Oracle Field Service.
- 6. If Oracle Utilities Customer Cloud Service invocation fails due to invalid input data, the global fault handler captures the invocation error and the error details are sent to configured email in the SOMOFSC\_Email\_ID lookup.
- 7. Other errors are handled by the respective scope fault handlers and the error details will be sent to email ID configured in SOMOFSC\_Email\_ID lookup.

#### **Technical Details**

The following table describes the integration processes and the respective Oracle Utilities Customer Cloud Service and Oracle Field Service artifacts used in this integration process.

| Artifacts                | Value                                                                                                    |
|--------------------------|----------------------------------------------------------------------------------------------------|
| Integration Process Name | OracleUtilities CCS OFSC Admin Sync                                                                                                    |
| Integration Package Name | outl.ba.ccs_ofsc_fieldwork.1_0_0                                                                                                    |
| OFS REST URI             | To update or replace enumeration values for a property:<br>Method: PUT<br>URI: /rest/ofscMetadata/v1/properties/{label}/<br>enumerationList |
|                          | To create or update an activity type:<br>Method: PUT<br>URI: /rest/ofscMetadata/v1/activityTypes/ {label}                                   |
| CCS IWS                  | X1-RequestAdminData                                                                                                    |

**Note**: It is recommended to take a backup of the Activity types data. As part of Admin Sync, the activity types will be overridden or created in your environment.

By default, the Activity types sync will not happen as part of Admin Sync. To sync Activity types, update the

"som.adminsync.activitytypes.sync" config property to 'true' available in the SOMOFSC\_ConfigProps lookup.

# Chapter 3

# Configuring Oracle Utilities Customer Cloud Service

This chapter elaborates about the configuration of about various data, messages and catalog for the integration used by Oracle Utilities Customer Cloud Service. It includes the following sections:

- Configuring Admin Data
- Adding Oracle Integration Cloud Certificates
- Managing Catalog Services

## **Configuring Admin Data**

To configure the Oracle Utilities Customer Cloud Service setup for the integration:

- 1. Login to Oracle Utilities Customer Cloud Service.
- 2. Create message senders. Refer to the Message Senders section for details.
- Create outbound message types. Refer to the Outbound Message Types section for details.
- 4. Create an external system. Refer to the External System section for details.
- 5. Create an external application. Refer to the External Application section for details.
- 6. Complete the master configuration. Refer to the Master Configuration section for details.
- Create activity types. Refer to the Activity Types section for details.
- 8. Generate certificates. Refer to the Adding Oracle Integration Cloud Certificates section for more details.

#### Message Senders

This section provides the message sender configuration details in Oracle Utilities Customer to Meter and Oracle Utilities Customer Cloud Service.

- Configuring Message Sender in Oracle Utilities Customer to Meter
- Configuring Message Sender in Oracle Utilities Customer Cloud Service

#### Configuring Message Sender in Oracle Utilities Customer to Meter

Create a new message sender for each integration service initiated from Oracle Utilities Customer to Meter.

To create a message sender:

- 1. Navigate to the **Message Sender** page from the **Admin** menu or from the **Search** menu.
- 2. Enter a unique message sender and its description.
- 3. Populate the following values:
  - Invocation Type Real-time
  - Message Class SOAPSNDR
  - Active Select the checkbox.
  - MSG Encoding UTF-8 message encoding
- 4. Select the Context tab and set values for the following context types:
  - HTTP Header SOAPAction:"<operation name in OIC Activated Integration wsdl url>"
  - HTTP Login User User ID to access the Oracle Integration for Cloud (OIC) flow
  - HTTP Password Password to access the OIC flow
  - HTTP Method (POST/GET) POST

| •      | HTTP Timeout - 60                                                                                                    |
|--------|----------------------------------------------------------------------------------------------------|
| •      | HTTP Transport Method - SendReceive                                                                                                    |
| •      | HTTP URL 1 - Set the Activated Integration end point URL by removing the Pwsdl from the URL.                                                    |
|        | If the URL value does not fit, use the additional HTTP URL types to set the complete URL.                                                       |
| •      | Message Namespace URI - Provide the namespace of the schema in the respective integration process.                                              |
| •      | SOAP Insert Timestamp (Y/N) - Y                                                                                                    |
| •      | Sender Security Type - TEXT                                                                                                    |
|        | <b>Important!</b> Make sure the namespace does not include any extra spaces.<br>Copy the namespaces into Notepad to check for any extra spaces. |
| Messag | ge sender configuration for integration services                                                                                                |

| Message Sender           | Description                                  | Message<br>Namespace URI                                     | HTTP Header                                  | HTTP URL                                                                                                    |
|--------------------------|----------------------------------------------|--------------------------------------------------------------|----------------------------------------------|----------------------------------------------------------------------------------------------------|
| Process Activity (create | /update/cancel)                              |                                                              |                                              |                                                                                                    |
| INT_OFSC_PA              | INT Process Activity-<br>Message Sender-OFSC | http://<br>xmlns.oracle.com/<br>SRHUB/Message                | SOAPAction:"ICS_<br>OFSC_ProcessActi<br>vity | "https://<br>OIC_Host:OIC_Po<br>rt/ic/ws/<br>integration/v1/<br>flows/<br>oracleutilities/<br>OUTL-BA-<br>CCS_OFSC_ACTI<br>VITY_PROCES/<br>1.0/ |
| Get Appointment          |                                              |                                                              |                                              |                                                                                                    |
| INT_OFSC_GAP             | INT Get appointment-<br>Message Sender-OFSC  | http://<br>ouaf.oracle.com/<br>outbound/D1-<br>ApptOBMessage | SOAPAction:<br>"OIC_OFSC_OIC<br>_OFSC_GA     | "https://<br>OIC_Host:OIC_Po<br>rt/ic/ws/<br>integration/v1/<br>flows/<br>oracleutilities/<br>OUTL-BA-<br>CCS_OFSC_APP<br>MT_GET/1.0/           |

| Message Sender | Description                                | Message<br>Namespace URI                      | HTTP Header                        | HTTP URL                                                                                                    |
|----------------|--------------------------------------------|-----------------------------------------------|------------------------------------|----------------------------------------------------------------------------------------------------|
| Interim Status |                                            |                                               |                                    |                                                                                                    |
| INT_OFSC_STA   | INT Interim Status-<br>Message Sender-OFSC | http://<br>xmlns.oracle.com/<br>SRHUB/Message | SOAPAction:"ICS_<br>OFSC_GetStatus | "https://<br>OIC_Host:OIC_Po<br>rt/ic/ws/<br>integration/v1/<br>flows/<br>oracleutilities/<br>OUTL-BA-<br>CCS_OFSC_ACTI<br>VITY_STATUS/<br>1.0/ |

**Configuring Message Sender in Oracle Utilities Customer Cloud Service** Create a new message sender for each integration service initiated from Oracle Utilities Customer Cloud Service.

To create a message sender:

- 1. Navigate to the **Message Sender** page from the **Admin** menu or from the **Search** menu.
- 2. Enter a unique message sender and its description.
- 3. Populate the following values:
  - Invocation Type Real-time
  - Message Class SOAPSNDR
  - Active Select the checkbox.
  - MSG Encoding UTF-8 message encoding
- 4. Select the **Context** tab and set values for the following context types:
  - HTTP Header SOAPAction:"<operation name in OIC Activated Integration wsdl url>"
  - HTTP Login User User ID to access the Oracle Integration for Cloud (OIC) flow
  - HTTP Password Password to access the OIC flow
  - HTTP Method (POST/GET) POST
  - HTTP Timeout 60
  - HTTP Transport Method SendReceive
  - HTTP URL 1 Set the Activated Integration end point URL by removing the ?wsdl from the URL.

If the URL value does not fit, use the additional HTTP URL types to set the complete URL.

- Message Namespace URI Provide the namespace of the schema in the respective integration process.
- SOAP Insert Timestamp (Y/N) Y

• Sender Security Type - Basic

| Message Sender             | Description                                  | HTTP Header                              | HTTP URL                                                                                                    |
|----------------------------|----------------------------------------------|------------------------------------------|----------------------------------------------------------------------------------------------------|
| Process Activity (create/u | pdate/cancel)                                |                                          |                                                                                                    |
| INT_OFSC_PA                | INT Process Activity-<br>Message Sender-OFSC | SOAPAction:"ICS_OFSC_Pro<br>cessActivity | @EXT_PUB@OIC_Host:OIC<br>_Port/ic/ws/integration/v1/<br>flows/oracleutilities/OUTL-<br>BA-<br>CCS_OFSC_ACTIVITY_PRO<br>CES/1.0/ |
| Get Appointment            |                                              |                                          |                                                                                                    |
| INT_OFSC_GAP               | INT Get appointment-<br>Message Sender-OFSC  | SOAPAction:"OIC_OFSC_OI<br>C_OFSC_GA     | @EXT_PUB@OIC_Host:OIC<br>_Port/ic/ws/integration/v1/<br>flows/oracleutilities/OUTL-<br>BA-<br>CCS_OFSC_APPMT_GET/<br>1.0/       |
| Interim Status             |                                              |                                          |                                                                                                    |
| INT_OFSC_STA               | INT Interim Status-<br>Message Sender-OFSC   | SOAPAction:"ICS_OFSC_Get<br>Status       | @EXT_PUB@OIC_Host:OIC<br>_Port/ic/ws/integration/v1/<br>flows/oracleutilities/OUTL-<br>BA-<br>CCS_OFSC_ACTIVITY_STA<br>TUS/1.0/ |

#### Message sender configuration for integration services

#### **Outbound Message Types**

- To create a new outbound message type for each integration process:
- 1. Navigate to the **Outbound Message Type** page from the **Admin** menu or from the **Search** menu.
- 2. Enter an outbound message type, description, and detailed description.
- 3. Select the outbound message business object created for a specific service.

#### Outbound message types for integration services

| Integration Service      | Outbound Message Type | Description                          | <b>Business Object</b>  |
|--------------------------|-----------------------|--------------------------------------|-------------------------|
| Process Activity(create) | INT_OFSC_PA           | INT Process Activity request to OFSC | D1-FAAddOBMsg           |
| Get Appointment          | INT_OFSC_GAP          | INT Get appointment from<br>OFSC     | D1-ApptOBMessage        |
| Interim Status           | INT_OFSC_STA          | INT Interim Status in<br>OFSC        | D1-InterimStatusRequest |

| Integration Service                 | Outbound Message Type | Description                            | Business Object  |
|-------------------------------------|-----------------------|----------------------------------------|------------------|
| Process Activity(update/<br>cancel) | INT_OFSC_UA           | INT Update Activity<br>request to OFSC | D1-FAModifyOBMsg |

#### **External System**

To create a new external system to support the integration:

- 1. Navigate to the **External System** page from the **Admin** menu or from the **Search** menu.
- 2. Enter a unique external system and description.

For example: Name = INT\_OFSC\_ES, Description = OFSC External System

- 3. Set the **Our Name in Their System** field to C2M.
- 4. Associate the outbound message types and message senders created to the external system.

For each outbound message type, set the following:

- Outbound Message Type Outbound message type created for the respective integration service
- Processing Method Real-time
- Message Sender Set the message sender created for the integration service
- Date/Time Format XSD
- Namespace Option Configured on sender

For more information about message senders and outbound message type for each integration service, refer to the Message Senders and Outbound Message Types sections respectively.

#### External system configuration for integration services

Example External System - INT\_OFSC\_ES

| Integration Service                 | Outbound Message Type | Message Sender |
|-------------------------------------|-----------------------|----------------|
| Process Activity(create)            | INT_OFSC_PA           | INT_OFSC_PA    |
| Process Activity(update/<br>cancel) | INT_OFSC_UA           | INT_OFSC_PA    |
| Get Appointment                     | INT_OFSC_GAP          | INT_OFSC_GAP   |
| Interim Status                      | INT_OFSC_STA          | INT_OFSC_STA   |

#### **External Application**

Create an external application with the respective external system reference and add processing roles to invoke each integration service.

To create a new external application to support the integration:

- 1. Navigate to the **External Application** page from the **Admin** menu or from the **Search** menu.
- 2. Enter a unique external application and description.

For example: Name = INT\_OFSC\_EA, Description = INT\_OFSC External Application - Field Work System

3. Set the Our Name in Their System field to C2M.

**Note**: The same value should be configured in the source.system property in the SOMOFSC\_ConfigProps lookup in Oracle Integration Cloud.

4. Select the External System as <external system> created for this integration. For details about external system, refer to the External System section.

For example: INT\_OFSC\_ES

- 5. Select Utility Device ID Type as Badge Number.
- 6. Click Save.
- 7. Under **Processing Method List**, add **Processing Method** for each integration service.
- 8. Associate the outbound message types and message senders to the external system. For each outbound message type, set the following:
  - Processing Role Select the relevant processing role.
  - Business Object Select the business object to generate the outbound message.
  - **Description** Describe the processing method
  - Status Active
  - Default Business Object Select the business object for the respective outbound message type.
  - **Default Outbound Message Type** Outbound message type for the respective integration service.

| Integration<br>Service      | Processing Role          | Description                                  | Default Business object     | Default<br>Outbound<br>Message Type |
|-----------------------------|--------------------------|----------------------------------------------|-----------------------------|-------------------------------------|
| Process<br>Activity(create) | Field Activity           | INT OFSC Process<br>activity Processing Role | D1-FieldActivityOBComm      | INT_OFSC_PA                         |
| Appointment<br>Request      | Appointment<br>Request   | INT OFSC Appointment<br>Processing Role      | n/a                         | INT_OFSC_GAP                        |
| Interim Status              | Interim Status<br>Update | INT OFSC Interim Status<br>Processing Role   | n/a                         | INT_OFSC_STA                        |
| Process<br>Activity(Update) | Update Activity          | INT OFSC Update<br>activity Processing Role  | D1-<br>ActivityModifyOBComm | INT_OFSC_UA                         |

| Integration<br>Service      | Processing Role      | Description                                 | Default Business object     | Default<br>Outbound<br>Message Type |
|-----------------------------|----------------------|---------------------------------------------|-----------------------------|-------------------------------------|
| Process<br>Activity(Cancel) | Cancelation Activity | INT OFSC Cancel activity<br>Processing Role | D1-<br>ActivityModifyOBComm | INT_OFSC _PA                        |

#### **Master Configuration**

The master configuration has the necessary information to support this integration.

- 1. Navigate to the **Master Configuration** page from the **Admin** menu or from the **Search** menu.
- 2. Select Service Order Management Master Configuration.
- 3. Click + next to Service Order Management Master Configuration.
- 4. In the Master Configuration Details zone, configure the following values.
  - a. In the Main section:
    - a. Field Work System = Refer to the external application created in the External Application section. <External Application name>

For example: INT\_OFSC\_EA

- b. Near Schedule Meter Read Search (Days) = 5
- b. In the Completion Event Exception Handling section:
  - a. To Do Type = Activity To Do Type
  - b. To Do Role = System Default Role
  - c. Maximum Retries = 2
  - d. Retry Frequency = 00:05:00
- c. In the Management Dashboard Configuration section:
  - a. Number of Days to Consider for Snapshot = 7
  - b. Weekends/Holidays Inclusion in Activity Duration = Exclude from Activity Duration
  - c. Work Calendar = US Bank Work Calendar
  - d. Default Expected Activity Completion Time (Hours) = 3
- d. In the Appointment Handling section:
  - a. Appointment Slot Request (Hours) = 360
  - b. Default Appointment Handling System = <External Application name> Example: INT\_OFSC\_EA
- e. In the Cut for Non-Payment Service Restrictions section:
  - a. Life Support/Sensitive Load Option = Allow Cut Service
- f. In Override Expected Completion Time Configuration section:
  - a. Activity Type = SOM\_FIELD\_ACTIVITY\_TYPE
  - b. Task Type = Read Meter
- c. Expected Completion Time (Hours) = 60
- g. In the Hours Beyond Expected Activity Completion Time section:
  - a. On Time Completion Tolerance = 8
  - b. Late Completion Tolerance = 16
  - c. Very Late Completion Tolerance = 24
  - d. Normal In Progress Time = 8
  - e. Long In Progress Time = 16
  - f. Very Long In Progress Time = 24
- h. In the Update Statistics section:
  - a. Batch Control = D1-ACTAG
- i. In the Chart Options section:
  - a. Number of Historical Days to Include in Summary Charts = 12
- j. In the Summary To Do Types section:

| То Do Туре                                                                                                    | To Do Role          |
|----------------------------------------------------------------------------------------------------|---------------------|
| Activity To Do Type                                                                                                    | System Default Role |
| Inbound Communication To Do Type                                                                                                 | System Default Role |
| Outbound Communication To Do Type                                                                                                | System Default Role |
| <ul> <li>k. In the FA Cancelability Criteria section:</li> <li>a. FA Cancellable Script = Determine FA Cancellability</li> </ul> |                     |
| Interim Status                                                                                                    | FA Cancellability   |
| Canceled                                                                                                    | Not Cancellable     |
| Completed                                                                                                    | Not Cancellable     |

| 1                   |                 |
|---------------------|-----------------|
| Declined            | Cancellable     |
| Dispatched          | Cancellable     |
| Enroute             | Not Cancellable |
| Error               | Cancellable     |
| On Hold             | Cancellable     |
| Started             | Not Cancellable |
| Queued for Dispatch | Cancellable     |
| Scheduled           | Cancellable     |
| Suspended           | Cancellable     |

**Note**: The values configured in the above master configuration section are the sample values for reference.

#### **Activity Types**

An activity type defines the properties common to a specific type of activity.

To create an activity type:

- 1. Navigate to the **Activity Type** page from the **Admin** menu or from the **Search** menu.
- 2. Enter the activity type and its description as appropriate.

The activity type includes the following:

| Activity Type  | Description                                                                                                    |
|----------------|----------------------------------------------------------------------------------------------------|
| Field Activity | Record Information:<br>Business Object = Field Activity Type<br>Related Transaction BO = Field Activity<br>Activity Type Category = Field Activity                                                                                                    |
|                | To Do Information:<br>Crew Request To Do Type = Activity To Do<br>Type<br>Crew Request To Do Role = System Default<br>Role<br>Appointment To Do Type = Appointment<br>Notification<br>Appointment To Do Role = System Default<br>Role<br>Field Cancellation To Do Type = Activity To<br>Do Type<br>Field Cancellation To Do Role = System<br>Default Role |
|                | Exception Handling:<br>To Do Type = Activity To Do Type<br>To Do Role =System Default Role<br>Retry Frequency = 00:10:00<br>Maximum Retries = 2                                                                                                    |

The Field Task types are available as part of the following extendable lookup.

Business Object: D1-FieldTaskTypeLookup

Description: Field Task Type

The following activity types are supported in this integration:

- Turn on Pilot Light
- Service Investigation
- Trim Tree
- Disconnect SP at Device and Remove Device (Item)
- Item Exchange
- Connect SP at Item
- Meter Exchange
- Meter Read

- Disconnect SP at Meter and Remove Meter
- Connect SP
- Meter Install
- Disconnect Warning
- Maintain SP and Meter at Equipment
- Meter Inspect
- Meter Test

For Oracle Utilities Operational Device Management activity support ensure the following setup is present:

- 1. In the Oracle Utilities Customer to Meter Field Task Type section:
  - Navigate to Admin menu > E > Extendable Lookup > search for the "D1-FieldTaskTypeLookup" business object.
  - b. Select the respective Field Task Type.
  - c. Edit the Field Task Type.
  - d. Enable the Maintain As Asset Activity Type option as Yes.
  - e. Add the Asset System Data Retriever processing script.
  - f. Verify if the **Asset Activity Type** is mentioned.
- 2. In the Oracle Utilities Operational Device Management Asset Activity Type section:
  - a. Navigate to Admin menu > A > Asset Activity Type.
  - b. Select and edit the Activity Type.
  - c. Enter "Create Any Service History" in the Completion Event Type field.
- 3. In the Oracle Utilities Customer to Meter **Device Type** section:
  - a. Enter "Tracked by ODM" in the Track Location field.
- 4. In the Oracle Utilities Operational Device Management Asset Type section:
  - a. Add Service History Type under the Valid Service History Types section.

### Adding Oracle Integration Cloud Certificates

Add the Oracle Integration for Cloud (OIC) certificate to the Oracle Utilities Customer Cloud Service stores where ever applicable to send transactions to the OIC layer.

### Managing Catalog Services

The catalog service is used by Oracle Integration Cloud to communicate with the respective application. It is configured in Catalog URL in the Oracle Integration Cloud connection.

To configure the catalog service in Oracle Utilities Customer Cloud Service:

- 1. Login to Oracle Utilities Customer Cloud Service.
- 2. Navigate to the **Web Service Catalog** page either from the **Admin** menu or the **Search** menu.

The external system and inbound web services mentioned in the table in step 3 are added to the catalog.

3. To get the catalog URL, append "webservices/builtin/ServiceCatalog?wsdl" to the on-premise application.

Example: http(s)://<C2M\_HOST>:<C2M\_PORT>/<ContextRoot>/ webservices/builtin/ServiceCatalog?wsdl

If using Oracle Utilities Customer Cloud Service, the format should be: https:// {host}:{port}/{tenant}/{domain}/{appName}/soap/api/iws/ ServiceCatalog?WSDL

| Service Type        | Service Name                 | Device Verification                             |
|---------------------|------------------------------|-------------------------------------------------|
| External System     | INT_OFSC_ES                  | INT_OFSC External System<br>- Field Work System |
| Inbound Web Service | D1-DeviceVerificationService | Device Location Verification                    |
| Inbound Web Service | D1-FARequestSynchronous      | Field Activity Synchronous<br>Req Inbound       |
| Inbound Web Service | D1-FieldActivityIBComm       | Field Activity Inbound<br>Communication         |
| Inbound Web Service | D1-FieldWorkSPQuery          | Field Work Service Point<br>Query               |
| Inbound Web Service | D1-ItemVerificationService   | Item Verification                               |

Following is the list of artifacts to be included in web service catalog:

For more information about configuration, refer to the Oracle Utilities Customer Cloud Service documentation.

## **Configuring Oracle Field Service**

The necessary Oracle Field Service configuration information is available in Oracle Field Service Configurations for Oracle Utilities Customer Cloud Service to Oracle Field Service Setup Guide included in this release. The documentation is available on Oracle Help Center at:

https://docs.oracle.com/en/industries/utilities/integrations-index.html

## Importing, Configuring, and Testing Integration Connections

This chapter explains in details the process for importing the connections, packages, and files needed for the integration and the configuration of these connections imported through the packages. After a successful import and configuration the chapter lists out steps to help test the connections. It includes the following sections:

- Taking the Backup of an Existing Package
- Importing the Oracle Integration Cloud Package from Oracle Cloud Marketplace
- Verifying the Package Import
- Configuring Connections in Oracle Integration Cloud
- Configuring Agent (if applicable)
- Setting up Certificates for Security

## Taking the Backup of an Existing Package

Before importing the new package, you must take the backup of an existing package which has all your customizations.

To take a backup of an existing package:

- 1. Login to Oracle Integration cloud.
- 2. Navigate to Integrations > Package.
- 3. Search for the "ccb\_ofsc" package.
- 4. Click the (i) icon and select **Export**. The selected package will be downloaded to your local machine.

To take a backup of existing lookups:

- 1. Login to Oracle Integration cloud.
- 2. Navigate to Integrations > Lookups.
- 3. Search for the "SOMOFSC" lookups.
- 4. Click the () icon and select **Export to CSV**. The selected lookup file will be downloaded to your local machine in .CSV format.

## Importing the Oracle Integration Cloud Package from Oracle Cloud Marketplace

All integration points are shipped as part of single package (.par) file.

To import a pre-built integration from Oracle Cloud Marketplace:

1. Launch the Oracle Cloud Marketplace portal.

https://cloudmarketplace.oracle.com/marketplace/en\_US/homePage.jspx

- 2. Click Applications.
- 3. Search for "Oracle Utilities Customer Cloud Service".
- Browse through the list of applications and select the pre-built integration package to import.
- 5. Click GetApp.
- 6. Review and accept "Oracle Standard Terms and Restrictions".
- 7. Click Next. MyOracle Support portal opens.
- 8. Download the integration package from MyOracle Support.
- 9. When prompted, select the server where the pre-built integration file should be uploaded.

The pre-built integration is imported as a package file that is visible on the **Packages** page in Oracle Integration Cloud.

10. On the **Integrations** page, the individual integrations of the imported package file that are designated with a BUILT BY ORACLE message are displayed.

**Important!** This note is applicable only for existing customers. Make sure to take a backup of the existing package and lookups, and perform the cleanup before proceeding with the new package import. The cleanup includes deactivating the existing flows in this package and deleting the package, connections, lookups and libraries used in the integration.

To import a package in Oracle Integration Cloud:

- 1. Login to Oracle Integration Cloud.
- 2. Navigate to Integrations > Designer > Packages.
- 3. Click Import.
- 4. Select the .par file downloaded from Oracle Cloud Marketplace.
- 5. Verify if the package is imported is successfully.

### Verifying the Package Import

To verify the package import was successful:

- 1. Verify whether the following integrations are imported successfully.
  - Oracle Utilities CCS OFSC Activity Process
  - Oracle Utilities CCS OFSC Appointment Get
  - Oracle Utilities CCS OFSC Activity Get Status
  - Oracle Utilities OFSC CCS Device Verification
  - Oracle Utilities OFSC CCS Activity Create
  - Oracle Utilities OFSC CCS Activity Complete
  - Oracle Utilities OFSC CCS ServicePoint Query
  - Oracle Utilities CCS OFSC Admin Sync
- 2. Verify if the following connections are in place.
  - Oracle Utilities SOAP CCS for CCS-OFSC
  - Oracle Utilities OFSC for CCS-OFSC
  - Oracle Utilities REST for CCS-OFSC
  - Oracle Utilities REST OFSC Appmt for CCS-OFSC
  - Oracle Utilities REST OFSC Admin Sync for CCS-OFSC
- 3. Make sure that the following look ups are imported successfully.
  - SOMOFSC\_ActivityType.dvm
  - OFSCSOM\_Appt\_Timeslots.dvm
  - SOMOFSC\_LifeSupport.dvm
  - SOMOFSC\_ConfigProps.dvm
  - SOMOFSC\_Email\_ID.dvm
  - SOMOFSC\_CountryCode.dvm

- OFSCSOM\_MeterStatus.dvm
- SOMOFSC\_MeterLocation.dvm
- OFSCSOM\_ActionCode.dvm
- SOMOFSC\_MeterConfigurationType.dvm
- SOMOFSC\_InterimStatus.dvm
- SOMOFSC\_TimeZone.dvm
- OFSCSOM\_Decimals.dvm
- OFSCSOM\_ReadSequence.dvm
- OFSCSOM\_Dials.dvm
- SOMOFSC\_DeviceLocation.dvm
- SOMOFSC\_Sync\_RegisterSQIData
- SOMOFSC\_Sync\_RegisterTOUData
- SOMOFSC\_Sync\_RegisterUOMData
- SOMOFSC\_Sync\_ActivityData
- SOMOFSC\_Sync\_DeviceConfigurationData
- SOMOFSC\_Sync\_DeviceManufacturerData
- SOMOFSC\_Sync\_DeviceModelData
- SOMOFSC\_Sync\_DeviceTypesData
- SOMOFSC\_ActivityTypeConfigProps
- SOMOFSC\_Sync\_ServicePointData
- SOMOFSC\_MeasurementCondition.dvm
- SOMOFSC\_Key.dvm
- SOMOFSC\_AttachmentBO.dvm
- SOMOFSC\_Sync\_DeviceHeadEndSystemData
- SOMOFSC\_LanguageCode

### **Configuring Connections in Oracle Integration Cloud**

After the packages are imported and verified, the respective connections have to be configured.

This section describes the procedure to set up the following connections:

- Configuring Oracle Utilities SOAP CCS for CCS-OFSC Connection
- Configuring Oracle Utilities REST for CCS-OFSC Connection
- Configuring Oracle Utilities OFSC for CCS-OFSC Connection
- Configuring Oracle Utilities REST OFSC Appmt for CCS-OFSC Connection
- Configuring Oracle Utilities REST OFSC Admin Sync for CCS-OFSC

#### Configuring Oracle Utilities SOAP CCS for CCS-OFSC Connection

This connection is used to communicate with Oracle Utilities Customer Cloud Service/ Oracle Utilities Customer to Meter/Oracle Utilities Service Order Management using the Oracle Utilities adapter.

To configure the Oracle Utilities SOAP CCS for CCS-OFSC connection:

 Add the Oracle Utilities Customer Cloud Service/Oracle Utilities Customer to Meter/Oracle Utilities Service Order Management catalog to the catalogURL section.

**Note**: In on-premises applications make sure that the catalog is in the following format:

http(s)://<C2M\_HOST>:<C2M\_PORT>/<ContextRoot>/ webservices/builtin/ServiceCatalog?wsdl

If using Oracle Utilities Customer Cloud Service, the format should be: https://{host}:{port}/{tenant}/{domain}/{appName}/soap/api/ iws/ServiceCatalog?WSDL

2. On the Security policy tab, select the User Name and Password token policy.

**Note**: If using Oracle Utilities Customer Cloud Service, make sure to change the policy to "Basic Authentication".

- 3. In case of Oracle Utilities Customer to Meter on-premises, configure the agent in the connection.
  - a. In the Agent Group section, click Configure Agents.
  - b. Select the agent group from the list created in Creating an Agent Group.
- On the Connection page, enter the user name and password. Click Test at the upper-right corner.
- 5. After the connection is tested successfully, click Save.

#### Configuring Oracle Utilities REST for CCS-OFSC Connection

This connection is used to communicate with Oracle Field Service using the REST adapter. It is used in the Device Verification (Oracle Field Service Initiated) and Query Service Point (Oracle Field Service Initiated) flows triggered by Oracle Field Service.

Edit the Oracle Utilities REST for CCS-OFSC connection and test it to make sure it is successful. Click **Save**.

#### Configuring Oracle Utilities OFSC for CCS-OFSC Connection

This connection is used to communicate with Oracle Field Service using the Oracle Field Service adapter.

Configure the Oracle Field Service connection with the required details:

- 1. Enter the API URL in the Field Service Cloud API URL field.
- 2. Enter the Instance ID.
- 3. From the Security Policy drop-down list, select Basic Authentication.

4. On the **Connection** page, enter the user name and password. Click **Test** at the upper-right corner.

**Note**: Make sure to configure the client and client secret part of the username and password. Retrieve them by logging into the Oracle Field Service application.

5. After the connection is tested successfully, click **Save**.

#### **Configuring Oracle Utilities REST OFSC Appmt for CCS-OFSC Connection**

This connection is used to communicate with the ActivityBooking API using the REST adapter. It is used in the Appointment Request flow inbound to Oracle Field Service.

Configure the Oracle Utilities REST OFSC Appmt for CCS-OFSC connection with required details:

- 1. From the Connection Type drop-down box, select REST API Base URL.
- 2. Select the **TLS Version** as **TLSV1.2**.
- 3. Enter https://api.etadirect.com/rest/ofscCapacity/v1/ in the Connection URL field.
- 4. From the Security Policy drop-down list, select Basic Authentication.
- 5. Configure the client ID and client secret in the Username and Password fields respectively from the Oracle Field Service application.

Username should be in the following format: Client\_id@instance id

- 6. On the **Connection** page, enter the user name and password. Click **Test** at the upper-right corner.
- 7. After the connection is tested successfully, click Save.

#### Configuring Oracle Utilities REST OFSC Admin Sync for CCS-OFSC

This connection is used to sync invoke OFSC API using the REST adapter. It is used in the Admin sync flow inbound to Oracle Field Service Cloud.

Configure the Oracle Utilities REST OFSC Admin Sync for CCS-OFSC connection with required details:

- 1. From the Connection Type drop-down list, select REST API Base URL.
- 2. Select the TLS Version as TLSV1.2.
- 3. Enter https://api.etadirect.com in the Connection URL field.
- 4. From the **Security Policy** drop-down list, select **Basic Authentication**.
- 5. Configure the client ID and client secret in the **Username** and **Password** fields respectively from the Oracle Field Service application.

Username should be in the following format: Client\_id@instance id

- 6. On the **Connection** page, enter the user name and password. Click **Test** at the upper-right corner.
- 7. After the connection is tested successfully, click Save.

## **Configuring Agent (if applicable)**

Create an agent group in Oracle Integration Cloud and install agent on the on-premises server before creating/activating an integration in which messages are exchanged between the on-premises applications and Oracle Integration Cloud. The agent related configurations are needed only if the server points to an on-premises application.

This section includes:

- Possible Combinations
- Creating an Agent Group
- Downloading Agent Installer
- Installing On-Premises Agent

#### **Possible Combinations**

The possible combination of an agent group is:

Oracle Utilities Customer to Meter on-premises and Oracle Field Service

#### Creating an Agent Group

Create an agent group in Oracle Integration Cloud before running the agent installer. When the on-premises agent is installed in the environment, the on-premises agent is associated with the agent group identifier. Only one on-premises agent can be associated with an agent group.

For a single Oracle Integration Cloud instance, you can create up to five agent groups. Creating the agent group also creates the necessary queues required for message exchange.

To create an agent group:

- 1. Login to Oracle Integration Cloud.
- 2. On the **Home** page, click **Agents**.
- 3. Click Create Agent Group.
- 4. Enter the following information:
  - Agent Group Name
  - Identifier

Note: The agent group name and identifier must be same.

- Agent Type: "Connectivity Agent"
- Description
- 5. Click Create.

#### **Downloading Agent Installer**

Download the agent installer from Oracle Integration Cloud and run the installer to install the on-premises agent in your local environment. During the installation, associate the agent with the Agent Group Identifier generated when creating an agent group in Oracle Integration Cloud.

For more information on agent installer, see:

https://docs.oracle.com/en/cloud/paas/integration-cloud/integrations-user/ downloading-and-running-premises-agentinstaller. html

#### Installing On-Premises Agent

To install an on-premises agent:

- 1. Login to Oracle Integration Cloud.
- 2. On the **Home** page, click **Agents**.
- 3. Click Download.
- 4. Select Connectivity Agent.
- 5. Select **Save File** when prompted to save the file to a directory location on your onon-premises host.
- 6. Navigate to that directory and unzip **oic\_connectivity\_agent.zip**.
- 7. Change the file permissions to be executable.
- 8. Download the Oracle Utilities Customer Care and Billing certificate and upload by running the below command from agent home directory.

keytool -import -file directoryPath/sample.crt -alias SampleCert keystore <Agent Home>/agenthome/agent/cert/keystore.jks

- 9. Modify InstallerProfile.cfg to include the following information.
  - a. Provide the oic\_URL value with the OIC SSL host name.

For example: https://OIC\_host:OIC\_port

- b. Provide the agent\_GROUP\_IDENTIFIER. It should be the agent group created in Oracle Integration Cloud.
- c. Set the proxy parameters if the connectivity agent is used with a proxy in the onpremises environment.
- d. Set the JAVA\_HOME property to the directory/folder where JDK is installed.

**Note**: Before running the connectivity agent installer, perform the steps in the link below. https://docs.oracle.com/en/cloud/paas/integration-cloud/utilities-adapters/you-begin-setting-oracle-utilities-adapter.html#GUID-

7F770AD1-5B87-4C62-968A-3AB30D043835

e. Run the connectivity agent installer from the command prompt.

java -jar connectivityagent.jar

- f. Provide the Oracle Integration Cloud credentials when prompted.
- g. Wait for a successful installation message to appear.

After the installation is complete, an agent instance is created to interact with Oracle Integration Cloud.

To verify if the agent instance was created:

- 1. Navigate to the Agents page in Oracle Integration Cloud.
- 2. Check if the agent count for your Agent Group is increased by one.
- 3. Click the number to view the agent details.

For more details, refer to Oracle Integration Cloud documentation at https://docs.oracle.com/en/cloud/paas/integration-cloud-service/index.html.

### Setting up Certificates for Security

**Important!** Skip this section if there are valid CA certificates for the integration.

If there no valid certificates for this integration, download the Oracle Utilities Customer to Meter/Oracle Utilities Customer Cloud Service certificates and upload them to Oracle Integration Cloud to handshake with Oracle Utilities Customer to Meter/Oracle Utilities Customer Cloud Service.

To download the Oracle Utilities Customer to Meter/Oracle Utilities Customer Cloud Service certificate:

- 1. Login to Oracle Utilities Customer Cloud Service/Oracle Utilities Customer to Meter.
- 2. Click the URL on the top-left corner.
- 3. On the **Security** tab, click **View Certificate**.
- 4. On the **Details** tab, click **Export**.
- 5. Save the certificate.

To upload the certificate to Oracle Integration Cloud:

- 1. Login to Oracle Integration Cloud with Admin credentials.
- 2. Navigate to Settings > Certificates.
- 3. On the Certificate window, click Upload.
- 4. Select Certificate Type as Trust Certificate.
- 5. Provide the **Certificate Alias Name**.
- 6. Select the certificate to upload.
- 7. Click Upload.

## Configuring Lookups, Error Handling, and Email Notifications

This chapter focuses on the lookups configuration, handling business and technical errors, sending email notifications, and customizations in this integration. It includes the following sections:

- Configuring Lookups
- Error Handling
- Email Notifications

## **Configuring Lookups**

| Lookup Name                        | Integration Name                                 | Purpose                                                                        |
|------------------------------------|--------------------------------------------------|--------------------------------------------------------------------------------|
| OFSCSOM_ActionCode                 | Oracle Utilities OFSC CCS<br>Activity Complete   | Translates the OFSC status to corresponding SOM action Code                    |
| SOMOFSC_ActivityType               | Oracle Utilities OFSC CCS<br>Activity Complete   | Translates SOM Activity type to<br>OFSC Activity type                          |
|                                    | Oracle Utilities CCS OFSC<br>Appointment Get     |                                                                                |
|                                    | Oracle Utilities CCS OFSC<br>Activity Process    |                                                                                |
|                                    | Oracle Utilities OFSC CCS<br>Activity Create     |                                                                                |
| SOMOFSC_ConfigProps                | Oracle Utilities OFSC CCS<br>Activity Complete   | Used for configurable properties                                               |
|                                    | Oracle Utilities CCS OFSC<br>Appointment Get     |                                                                                |
|                                    | Oracle Utilities CCS OFSC<br>Activity Process    |                                                                                |
|                                    | Oracle Utilities CCS OFSC<br>Activity Get Status |                                                                                |
|                                    | Oracle Utilities OFSC CCS<br>Activity Create     |                                                                                |
| SOMOFSC_<br>InterimStatus          | Oracle Utilities CCS OFSC<br>Activity Get Status | Translates activity status in OFSC to status in SOM/C2M/CCS                    |
| SOMOFSC_TimeZone                   | Oracle Utilities CCS OFSC<br>Activity Process    | Translates SOM time zone to OFSC time zone                                     |
| SOMOFSC_<br>MeterConfigurationType | Oracle Utilities OFSC CCS<br>ServicePoint Query  | Translates SOM meter<br>configuration type to OFSC<br>meter configuration type |
| SOMOFSC_<br>MeterLocation          | Oracle Utilities CCS OFSC<br>Activity Process    | Translates SOM Meter Location<br>to OFSC Meter Location and vice               |
|                                    | Oracle Utilities OFSC CCS<br>Activity Complete   | vc15a                                                                          |
| OFSCSOM_MeterStatus                | Oracle Utilities OFSC CCS<br>Activity Complete   | Translates SOM Meter Status to<br>OFSC Meter Status and vice versa             |

The following table lists the lookups that are part of this integration.

| Lookup Name                | Integration Name                                 | Purpose                                                      |
|----------------------------|--------------------------------------------------|--------------------------------------------------------------|
| SOMOFSC_<br>CountryCode    | Oracle Utilities CCS OFSC<br>Activity Process    | Translates SOM Country Code to<br>OFSC Country Code and vice |
|                            | Oracle Utilities OFSC CCS<br>Activity Create     | veisa                                                        |
| SOMOFSC_Email_ID           | Oracle Utilities CCS OFSC<br>Activity Process    | Configures the email IDs of respective user                  |
|                            | Oracle Utilities OFSC CCS<br>Activity Complete   |                                                              |
|                            | Oracle Utilities CCS OFSC<br>Appointment Get     |                                                              |
|                            | Oracle Utilities OFSC CCS<br>Activity Create     |                                                              |
| SOMOFSC_LifeSupport        | Oracle Utilities CCS OFSC<br>Activity Process    | Translates the life support codes from SOM to OFSC           |
| OFSCSOM_Appt_<br>Timeslots | Oracle Utilities CCS OFSC<br>Activity Process    | Translates OFSC time slots to SOM time slots and vice versa  |
|                            | Oracle Utilities CCS OFSC<br>Appointment Get     |                                                              |
| OFSCSOM_StatusReason       | Oracle Utilities OFSC CCS<br>Activity Complete   | Translates OFSC cancel reason to SOM.StatusReason field      |
| OFSCSOM_<br>ReadSequence   | Oracle Utilities OFSC CCS<br>Activity Complete   | Transforms the SOM Read<br>sequence to OFSC Read sequence    |
|                            | Oracle Utilities OFSC CCS<br>Device Verification | and vice versa.                                              |
| OFSCSOM_Decimals           | Oracle Utilities OFSC CCS<br>Activity Complete   | Maps the SOM Decimals to<br>OFSC Decimals and vice versa.    |
|                            | Oracle Utilities OFSC CCS<br>Device Verification |                                                              |
| OFSCSOM_Dials              | Oracle Utilities OFSC CCS<br>Device Verification | Maps the SOM Dials to OFSC<br>Dials and vice versa           |
|                            | Oracle Utilities OFSC CCS<br>Activity Complete   |                                                              |
| SOMOFSC_Key                | Oracle Utilities CCS OFSC<br>Activity Process    | Maps the SOM Key to OFSC<br>Key and vice versa               |
| SOMOFSC_<br>DeviceLocation | Oracle Utilities CCS OFSC<br>Activity Process    | Maps the SOM Device Location<br>to OFSC Device Location and  |
|                            | Oracle Utilities OFSC CCS<br>Activity Complete   | vice versa                                                   |

| Lookup Name                              | Integration Name                               | Purpose                                                                               |
|------------------------------------------|------------------------------------------------|---------------------------------------------------------------------------------------|
| SOMOFSC_<br>MeasurementCondition         | Oracle Utilities CCS OFSC<br>Activity Process  | Maps the SOM Measurement<br>Condition to OFSC Measurement<br>Condition and vice versa |
| SOMOFSC_Attachment<br>BO                 | Oracle Utilities OFSC CCS<br>Activity Complete | Maps the OFSC Mime types to SOM attachment BO.                                        |
| SOMOFSC_Sync_<br>RegisterSQIData         | Oracle Utilities CCS OFSC<br>Admin Sync        | Maps the Serial number to OFSC SQI property label.                                    |
| SOMOFSC_Sync_<br>RegisterTOUData         | Oracle Utilities CCS OFSC<br>Admin Sync        | Maps the Serial number to OFSC TOU property label.                                    |
| SOMOFSC_Sync_<br>RegisterUOMData         | Oracle Utilities CCS OFSC<br>Admin Sync        | Maps the Serial number to OFSC UOM property label.                                    |
| SOMOFSC_Sync_<br>ActivityData            | Oracle Utilities CCS OFSC<br>Admin Sync        | Maps the Serial number to OFSC activity property label                                |
| SOMOFSC_Sync_Device<br>ConfigurationData | Oracle Utilities CCS OFSC<br>Admin Sync        | Maps the Serial number to OFSC configuration property label.                          |
| SOMOFSC_Sync_Device<br>ManufacturerData  | Oracle Utilities CCS OFSC<br>Admin Sync        | Maps the Serial number to OFSC manufacturer property label.                           |
| SOMOFSC_Sync_Device<br>ModelData         | Oracle Utilities CCS OFSC<br>Admin Sync        | Maps the Serial number to OFSC model property label                                   |
| SOMOFSC_Sync_Device<br>TypesData         | Oracle Utilities CCS OFSC<br>Admin Sync        | Maps the Serial number to OFSC device types property label                            |
| SOMOFSC_Sync_Device<br>HeadEndSystemData | Oracle Utilities CCS OFSC<br>Admin Sync        | Maps the Serial number to OFSC head end system property label                         |
| SOMOFSC_ActivityType<br>ConfigProps      | Oracle Utilities CCS OFSC<br>Admin Sync        | Maps the OFSC activity type properties values                                         |
| SOMOFSC_<br>LanguageCode                 | Oracle Utilities CCS OFSC<br>Admin Sync        | Maps the SOM language code to<br>OFSC language code                                   |
| SOMOFSC_Sync_Device<br>HeadEndSystemData | Oracle Utilities CCS OFSC<br>Admin Sync        | Maps Sequence number to OFSC<br>Property Label                                        |

### **Editing Lookups**

To edit a lookup:

- 1. Login to Oracle Integration for Cloud.
- 2. Navigate to Integrations > Designer > Lookups.
- 3. Select the look up to edit.
- 4. Make the necessary changes.
- 5. Click **Save** and **Close**.

## **Configuration Properties**

SOMOFSC\_ConfigProps contains the properties that can be defaulted in the integration. It also contains a flag to enable email notifications.

| Property Name                                        | Sample Value | Description                                                                                        | Used in Integration Process<br>Name              |
|------------------------------------------------------|--------------|----------------------------------------------------------------------------------------------------|--------------------------------------------------|
| ofsc.bucket                                          | OHMeter      | Configures the bucket name<br>available in Oracle Field<br>Service to assign the tasks.            | Oracle Utilities CCS OFSC<br>Activity Process    |
| email.flag                                           | false/true   | Configures optional email<br>notification. If the value is set<br>to true, email notification will | Oracle Utilities OFSC CCS<br>Activity Complete   |
|                                                      |              | be sent to the configured users.                                                                   | Oracle Utilities CCS OFSC<br>Activity Get Status |
|                                                      |              |                                                                                                    | Oracle Utilities CCS OFSC<br>Appointment Get     |
| source.system                                        | C2M          | Defines Oracle Utilities<br>Customer Care and Billing<br>product code                              | Oracle Utilities CCS OFSC<br>Activity Process    |
|                                                      |              | product code                                                                                       | Oracle Utilities OFSC CCS<br>Activity Complete   |
| pickuporder.apptneeded                               | Ν            | Defines if the appointment is<br>necessary or not for pickup<br>order/ book activity               | Oracle Utilities OFSC CCS<br>Activity Create     |
| som.externalsystem                                   | INT_OFSC_ES  | Defines the external system created in CCS/C2M/SOM                                                 | Oracle Utilities OFSC CCS<br>Activity Create     |
| som.statusreasonusage                                | INCOMPLETE   | Defines the status reason<br>usage                                                                 | Oracle Utilities OFSC CCS<br>Activity Complete   |
| som.adminsync.model.<br>properties.count             | 4            | Defines the number of ofsc<br>properties for Model                                                 | Oracle Utilities CCS OFSC<br>Admin Sync          |
| som.adminsync.<br>languagecode                       | ENG          | Defines the language code for the admin sync                                                       | Oracle Utilities CCS OFSC<br>Admin Sync          |
| som.adminsync.configurat<br>iontype.properties.count | 4            | Defines the number of ofsc<br>properties for configuration<br>type                                 | Oracle Utilities CCS OFSC<br>Admin Sync          |
| som.adminsync.manufact<br>urer.properties.count      | 4            | Defines the number of ofsc properties for manufacturer                                             | Oracle Utilities CCS OFSC<br>Admin Sync          |
| sp.maximumrowstoreturn                               | 15           | Configures the number of SPs<br>to be returned in each<br>transaction of SP query, from<br>SOM     | Oracle Utilities OFSC CCS<br>ServicePoint Query  |
| som.includeabolishflag                               | D1YS         | Retrieves all SPs from SOM                                                                         | Oracle Utilities OFSC CCS<br>ServicePoint Query  |
| som.adminsync.activity<br>types.sync                 | False        | Defines wether to syn activity types or not                                                        | Oracle Utilities CCS OFSC<br>Admin Sync          |

Configuring Lookups, Error Handling, and Email Notifications 6 - 5 Oracle Utilities Customer Cloud Service Integration to Oracle Field Service Configuration Guide

| Property Name                           | Sample Value | Description                                   | Used in Integration Process<br>Name     |
|-----------------------------------------|--------------|-----------------------------------------------|-----------------------------------------|
| som.adminsync.uom.prop<br>erties.count  | 6            | Defines the number of OFSC properties for UOM | Oracle Utilities CCS OFSC<br>Admin Sync |
| som.adminsync.sqi.proper<br>ties.count  | 6            | Defines the number of OFSC properties for SQI | Oracle Utilities CCS OFSC<br>Admin Sync |
| csom.adminsync.tou.prop<br>erties.count | 6            | Defines the number of OFSC properties for TOU | Oracle Utilities CCS OFSC<br>Admin Sync |

## **Error Handling**

This section provides information about the different ways used to handle errors in the integration and also resubmitting the instances after rectifying the errors.

- Error Handling Ways
- Resubmitting the Error Instances in Oracle Integration Cloud

#### **Error Handling Ways**

In this integration, the errors are handled in different ways due to the limitation of Oracle Integration Cloud.

- Synchronous Flow Error Handling
- Asynchronous Flow Error Handling

#### Synchronous Flow Error Handling

As part this error handler the errors are sent back to the respective system in the same flow.

#### **Technical Fault**

This fault occurs when there is a data mismatch or any Xpath related error. On this error, the flow immediately goes to global fault handler and the fault is sent back to the respective system.

#### **Remote Fault**

This fault occurs when the target system is down. When this error occurs the flow immediately goes to global fault handler and the fault is sent back to the respective system.

#### **Business Fault**

This fault occurs only when the business fault occurs in the target system due to invalid data. When this error occurs the fault is sent back to the respective system as part of immediate response.

#### Asynchronous Flow Error Handling

#### **Technical Fault**

This fault occurs when there is a data mismatch or any Xpath related error. When this error occurs, the flow immediately goes to global fault handler and an optional email to the respective user is sent.

#### **Remote Fault**

This fault occurs when the target system is down. When this error occurs, the flow immediately goes to global fault handler and an optional email is sent to the respective user.

#### **Business Fault**

This fault occurs only when the business fault occurs in the target system due to invalid data. When this error occurs the flow immediately goes to global fault handler and an optional email is sent to the respective user.

#### Resubmitting the Error Instances in Oracle Integration Cloud

In this integration, the flows initiated by Oracle Field Service are asynchronous flows, and the resubmit option is available only for asynchronous flows.

To resubmit the error instances in Oracle Field Service:

- 1. Login to Oracle Field Service.
- 2. Navigate Integrations > Monitoring > Errors.
- 3. Select the integration to resubmit.
- 4. Click the **Resubmit** icon.

### **Email Notifications**

This pre-built integration includes a configurable email notification.

To receive an email notification:

- 1. Login to Oracle Integration Cloud.
- 2. Navigate to Integrations > Designer > Lookups.
- 3. Edit the **SOMOFSC\_ConfigProps** look up.

Change the email.flag property value to 'true'.

- 4. Edit the **SOMOFSC\_Email\_ID** look up.
  - a. In the **from** field, enter the email ID to receive an email from.
  - b. In the to field, enter the email ID to send the email to.
  - c. In the **Email\_Id** field, provide the comma separated email IDs.

**Note**: In the SOMOFSC\_Email\_ID lookup, do not edit the values provided under the **Recipient** column.

## **Extension Libraries in Oracle Integration Cloud**

The extension libraries provide a means to register and organize JavaScript for use in integrations. Library functions are automatically available for you to drag from the **Actions** palette to your orchestration integrations.

| Extension Library               | Function                        | Description                                                                                                    | Used in Integration<br>Process                  |
|---------------------------------|---------------------------------|----------------------------------------------------------------------------------------------------|-------------------------------------------------|
| SOMOFSC_addressFormat           | SOMOFSC_addressFormat           | Concatenates all address<br>fields from C2M/CCS and<br>map it to single address field                                                               | Oracle Utilities CCS OFSC<br>Activity Process   |
|                                 |                                 | in OFS.                                                                                                    | Oracle Utilities OFSC CCS<br>ServicePoint Query |
| SOMOFSC_<br>AddOffsetToDateTime | SOMOFSC_<br>AddOffsetToDateTime | It appends the offset to the date time.                                                                                                    | Oracle Utilities OFSC CCS<br>Activity Create    |
|                                 |                                 |                                                                                                    | Oracle Utilities OFSC CCS<br>Activity Complete  |
| SOMOFSC_<br>AppointmentSlots    | SOMOFSC_Appt_<br>StartTime      | Derives the start datetime<br>value in XSD datetime<br>format based on the values<br>from OFS input and the<br>values configured in OIC<br>lookups. | Oracle Utilities CCS OFSC<br>Appointment Get    |
| SOMOFSC_<br>AppointmentSlots    | SOMOFSC_Appt_EndTime            | Derives the end datetime<br>value in XSD datetime<br>format based on the values<br>from OFS input and the<br>values configured in OIC<br>lookups.   | Oracle Utilities CCS OFSC<br>Appointment Get    |
| SOMOFSC_<br>CountNoOfOccurances | SOMOFSC_<br>NoOfOccurances      | It counts the number of occurrence of the strings comma and space.                                                                                  | Oracle Utilities OFSC CCS<br>Activity Create    |

This integration includes the following extension libraries:

The same extension libraries can be accessed from the **Libraries** page in Oracle Integration Cloud.

For more information regarding extension libraries, refer to the Oracle Integration Cloud documentation at https://docs.oracle.com/en/cloud/paas/integration-cloud-service/icsug/using-libraries-manage-functions-integrations.html.

# Customizations

This chapter describes options for customizing the integration to meet specific business requirements, including:

Adding New Mappings

## Adding New Mappings

To add a new mapping for the elements available in the Oracle Integration Cloud application schema, the pre-built integration provides a customization template for all the integration flows.

As the Integration is delivered as business accelerator, the base integration flow cannot be edited and they need to clone the existing integration flow to add any customizations to the existing xsl mapper files.

The supported cases are:

- Case1: In the Oracle Utilities Customer Cloud Service application schema, elements exist but are not mapped in the Oracle Integration Cloud pre-built integration.
- Case2: In Oracle Field Service, the properties exist but are not mapped in the Oracle Integration Cloud pre-built integration.

This section provides the steps to add a new mapping using the import xsl.

In this integration, Oracle Utilities Customer Cloud Service is the source and Oracle Field Service is the target.

To add custom mappings in Oracle Integration Cloud layer:

- 1. Login to Oracle Integration Cloud.
- 2. Identify the integration to add custom mappings.
- 3. Clone the Integration.

Refer to the **Customizations** section in *Oracle Field Service Configurations for Oracle Utilities Customer Cloud Service Integration to Oracle Field Service Setup Guide* included in this release for instructions to clone the Integration. The documentation is available on Oracle Help Center at:

https://docs.oracle.com/en/industries/utilities/integrations-index.html

- 4. Unzip the .iar file and identify the mapping/xsl file in which the custom mappings have to be added.
- 5. This integration has all mappers as import xsls. To add any new mapping, edit the respective mapper/xsl file.

Note: Mappings cannot be added using the Mapper Design view.

- 6. In all integration mappings, a template is added under every complex element. Any custom elements under that complex element can be added directly in the template provided.
- 7. Add the mapping under the respective customization template. Save the changes.
- 8. In Oracle Integration Cloud, click the integration to add the mapping for an extra element. Select the respective map activity.
- 9. Click Import and upload the updated mapper/xsl file.
- 10. Save and close and activate the integration to reflect the custom mappings.

| Integration Name                              | Location of XSL File                                                                                                    |
|-----------------------------------------------|----------------------------------------------------------------------------------------------------|
| Oracle Utilities CCS OFSC Activity<br>Process | OUTL-BA-<br>CCS_OFSC_ACTIVITY_PROCES_01.00.0000\icsp<br>ackage\project\OUTL-BA-<br>CCS_OFSC_ACTIVITY_PROCES_01.00.0000\res<br>ources\processor_430\resourcegroup_433\req_d6b<br>0de6e354d44cf8e0768249b5fa66c.xsl |
|                                               | OUTL-BA-<br>CCS_OFSC_ACTIVITY_PROCES_01.00.0000\icsp<br>ackage\project\OUTL-BA-<br>CCS_OFSC_ACTIVITY_PROCES_01.00.0000\res<br>ources\processor_469\resourcegroup_472\req_2c1<br>43905deba4c4891091d048bfcbc28.xsl |
|                                               | OUTL-BA-<br>CCS_OFSC_ACTIVITY_PROCES_01.00.0000\icsp<br>ackage\project\OUTL-BA-<br>CCS_OFSC_ACTIVITY_PROCES_01.00.0000\res<br>ources\processor_474\resourcegroup_477\req_ae40<br>4868fb9e4907a86975bbdb75e1fa.xsl |
|                                               | OUTL-BA-<br>CCS_OFSC_ACTIVITY_PROCES_01.00.0000\icsp<br>ackage\project\OUTL-BA-<br>CCS_OFSC_ACTIVITY_PROCES_01.00.0000\res<br>ources\processor_464\resourcegroup_467\req_29b<br>57e613bbe4c8eb2850866951ce1da.xsl |

Following is the list of integrations and the respective mappers/xsls with customization templates defined.

| Integration Name                                 | Location of XSL File                                                                                                    |
|--------------------------------------------------|----------------------------------------------------------------------------------------------------|
| Oracle Utilities OFSC CCS Device<br>Verification | OUTL-BA-<br>CCS_OFSC_DEVICE_VERIFY_01.00.0000\icspac<br>kage\project\OUTL-BA-<br>CCS_OFSC_DEVICE_VERIFY_01.00.0000\resour<br>ces\processor_177\resourcegroup_180\req_05949e<br>2168eb499d9027b4aea4fd370b.xsl     |
|                                                  | OUTL-BA-<br>CCS_OFSC_DEVICE_VERIFY_01.00.0000\icspac<br>kage\project\OUTL-BA-<br>CCS_OFSC_DEVICE_VERIFY_01.00.0000\resour<br>ces\processor_19\resourcegroup_22\req_9de42245<br>08dc47c49bea25adef82afcb.xsl       |
|                                                  | OUTL-BA-<br>CCS_OFSC_DEVICE_VERIFY_01.00.0000\icspac<br>kage\project\OUTL-BA-<br>CCS_OFSC_DEVICE_VERIFY_01.00.0000\resour<br>ces\processor_197\resourcegroup_200\req_7d0bb4<br>6fb32b4509969797a1d3576012.xsl     |
|                                                  | OUTL-BA-<br>CCS_OFSC_DEVICE_VERIFY_01.00.0000\icspac<br>kage\project\OUTL-BA-<br>CCS_OFSC_DEVICE_VERIFY_01.00.0000\resour<br>ces\processor_44\resourcegroup_47\req_f5c009a3b<br>2bb47d881aaf31b65a269db.xsl       |
|                                                  | OUTL-BA-<br>CCS_OFSC_DEVICE_VERIFY_01.00.0000\icspac<br>kage\project\OUTL-BA-<br>CCS_OFSC_DEVICE_VERIFY_01.00.0000\resour<br>ces\processor_264\resourcegroup_267\req_a1f6ce0<br>a3b5a423791d6ea625cd7cb0d.xsl     |
|                                                  | OUTL-BA-<br>CCS_OFSC_DEVICE_VERIFY_01.00.0000\icspac<br>kage\project\OUTL-BA-<br>CCS_OFSC_DEVICE_VERIFY_01.00.0000\resour<br>ces\processor_350\resourcegroup_353\req_95cb76<br>03192e4bda85d7a8c6632574f6.xsl     |
| Oracle Utilities OFSC CCS Activity<br>Create     | OUTL-BA-<br>OFSC_CCS_ACTIVITY_CREATE_01.00.0000\ics<br>package\project\OUTL-BA-<br>OFSC_CCS_ACTIVITY_CREATE_01.00.0000\res<br>ources\processor_417\resourcegroup_420\req_9f90<br>c963e5d94ff98b38b2ab22107d63.xsl |
| Oracle Utilities OFSC CCS Activity<br>Complete   | OUTL-BA-<br>OFSC_CCS_ACTIVITY_COMP_01.00.0000\icspac<br>kage\project\OUTL-BA-<br>OFSC_CCS_ACTIVITY_COMP_01.00.0000\resour<br>ces\processor_509\resourcegroup_512\req_358b3c<br>db3d5745fb8e082acdde659bb2.xsl     |

| Integration Name                                 | Location of XSL File                                                                                                    |
|--------------------------------------------------|----------------------------------------------------------------------------------------------------|
| Oracle Utilities CCS OFSC<br>Appointment Get     | OUTL-BA-<br>CCS_OFSC_APPMT_GET_01.00.0000\icspackage<br>\project\OUTL-BA-<br>CCS_OFSC_APPMT_GET_01.00.0000\resources\<br>processor_80\resourcegroup_83\req_3636a98aa4a4<br>4cae8cdb99ef4f5d5f55.xsl             |
| Oracle Utilities CCS OFSC Activity<br>Get Status | OUTL-BA-<br>CCS_OFSC_ACTIVITY_STATUS_01.00.0000\icsp<br>ackage\project\OUTL-BA-<br>CCS_OFSC_ACTIVITY_STATUS_01.00.0000\reso<br>urces\processor_18\resourcegroup_21\req_93d5d2<br>0a9bbc4a51800246d1af17262c.xsl |
|                                                  | OUTL-BA-<br>CCS_OFSC_ACTIVITY_STATUS_01.00.0000\icsp<br>ackage\project\OUTL-BA-<br>CCS_OFSC_ACTIVITY_STATUS_01.00.0000\reso<br>urces\processor_35\resourcegroup_38\req_3b615b<br>7222fc48648a2a594ee69c797a.xsl |
|                                                  | OUTL-BA-<br>CCS_OFSC_ACTIVITY_STATUS_01.00.0000\icsp<br>ackage\project\OUTL-BA-<br>CCS_OFSC_ACTIVITY_STATUS_01.00.0000\reso<br>urces\processor_65\resourcegroup_68\req_ea1951b<br>8286e459a92eab6c39b42d525.xsl |
|                                                  | OUTL-BA-<br>CCS_OFSC_ACTIVITY_STATUS_01.00.0000\icsp<br>ackage\project\OUTL-BA-<br>CCS_OFSC_ACTIVITY_STATUS_01.00.0000\reso<br>urces\processor_82\resourcegroup_85\req_2770ed<br>549fbe410eb3f0f7d87a56f2a5.xsl |
| Oracle Utilities OFSC CCS<br>ServicePoint Query  | OUTL-BA-<br>CCS_OFSC_SP_QUERY_01.00.0000\icspackage\pr<br>oject\OUTL-BA-<br>CCS_OFSC_SP_QUERY_01.00.0000\resources\pr<br>ocessor_36\resourcegroup_39\req_8acd527b3f724d<br>f0a3c783ee1a1b6ce2.xsl               |
|                                                  | OUTL-BA-<br>CCS_OFSC_SP_QUERY_01.00.0000\icspackage\pr<br>oject\OUTL-BA-<br>CCS_OFSC_SP_QUERY_01.00.0000\resources\pr<br>ocessor_87\resourcegroup_90\req_0b406d5cf37343<br>06b7f5afd49ec8c0d6.xsl               |

| Integration Name                        | Location of XSL File                                                                                                    |  |
|-----------------------------------------|----------------------------------------------------------------------------------------------------|--|
| Oracle Utilities CCS OFSC Admin<br>Sync | OUTL-BA-<br>CCS_OFSC_ADMIN_SYNC_01.00.0000\resources<br>\processor_104\resourcegroup_107\req_715e7d9bc<br>df5411f9317d7051fa272c7.xsl   |  |
|                                         | OUTL-BA-<br>CCS_OFSC_ADMIN_SYNC_01.00.0000\resources<br>\processor_1053\resourcegroup_1056\<br>req_2574482f49fd4020a262818272c13ffe.xsl |  |
|                                         | OUTL-BA-<br>CCS_OFSC_ADMIN_SYNC_01.00.0000\resources<br>\processor_1396\resourcegroup_1399\req_36e778c<br>0cab34841b02cf297bfa0f78e.xsl |  |
|                                         | OUTL-BA-<br>CCS_OFSC_ADMIN_SYNC_01.00.0000\resources<br>\processor_1428\resourcegroup_1431\<br>req_9202bec21c4246538a3bfb52ad30e87b.xsl |  |
|                                         | OUTL-BA-<br>CCS_OFSC_ADMIN_SYNC_01.00.0000\resources<br>\processor_1927\resourcegroup_1930\<br>req_bbdc7b2f03be45b29015bea0727dc1c6.xsl |  |
|                                         | OUTL-BA-<br>CCS_OFSC_ADMIN_SYNC_01.00.0000\resources<br>\processor_1944\resourcegroup_1947\<br>req_34d2ab352c9c4b9cbcc6923119c69ee0.xsl |  |
|                                         | OUTL-BA-<br>CCS_OFSC_ADMIN_SYNC_01.00.0000\resources<br>\processor_219\resourcegroup_222\<br>req_e5535c199c9a49969fba9737e91c199c.xsl   |  |
|                                         | OUTL-BA-<br>CCS_OFSC_ADMIN_SYNC_01.00.0000\resources<br>\processor_2443\resourcegroup_2446\<br>req_0f2e7dd8bc2a40508af56da12e6727db.xsl |  |
|                                         | OUTL-BA-<br>CCS_OFSC_ADMIN_SYNC_01.00.0000\resources<br>\processor_306\resourcegroup_309\<br>req_60c0a4cb0a51447ba3db122a2a47df69.xsl   |  |
|                                         | OUTL-BA-<br>CCS_OFSC_ADMIN_SYNC_01.00.0000\resources<br>\processor_35\resourcegroup_38\<br>req_559e9d49354b4b9fae2260a93e274ce5.xsl     |  |
|                                         | OUTL-BA-<br>CCS_OFSC_ADMIN_SYNC_01.00.0000\resources<br>\processor_4852\resourcegroup_4855\<br>req_17a8617480634ec4a963272fe4cddc98.xsl |  |

| Integration Name | Location of XSL File                                                                                                    |  |
|------------------|----------------------------------------------------------------------------------------------------|--|
|                  | OUTL-BA-<br>CCS_OFSC_ADMIN_SYNC_01.00.0000\resources<br>\processor_5157\resourcegroup_5160\<br>req_00f344cbdef04eb7b594bd40c03388d5.xsl |  |
|                  | OUTL-BA-<br>CCS_OFSC_ADMIN_SYNC_01.00.0000\resources<br>\processor_739\resourcegroup_742\<br>req_79817326d4af40198f854f04a1c9cdeb.xsl   |  |
|                  | OUTL-BA-<br>CCS_OFSC_ADMIN_SYNC_01.00.0000\resources<br>\processor_756\resourcegroup_759\<br>req_45113dd66d3a453985fadecea6120689.xsl   |  |

**Note**: After customizations are added and activated in the Integration, make sure that the generated integration wsdl url is configured in message senders in Oracle Utilities Customer Cloud Service if the integration is triggered from Oracle Utilities Customer Cloud Service. Refer to the Message Senders section in Configuring Oracle Utilities Customer Cloud Service for more details.

## **Activating and Testing the Integration Flows**

This section provides an overview of how integration flows are activated and tested. It includes the following sections:

- Prerequisites
- Activating Integration Flows
- Testing the Integration Flows

## **Prerequisites**

Make sure the catalog in Oracle Utilities Customer Cloud Service is configured completely to activate an integration process.

## **Activating Integration Flows**

To activate the integration flows:

- 1. Navigate to the integration to activate.
- 2. Drag the slider for that integration. When prompted to enable tracing, click **Yes** to view the instances.
- 3. Click Activate.

The integration takes time to get activated. The activated integration appears at the top of the integrations list.

## **Testing the Integration Flows**

The following table lists the end point URLs for respective applications in which these endpoints need to be configured. Configure the same and perform an end-to-end testing.

| Integration Name                                 | End Point URL to be Configured                                                                                         | Application to be<br>Configured                                                                                                    |
|--------------------------------------------------|----------------------------------------------------------------------------------------------------|----------------------------------------------------------------------------------------------------|
| Oracle Utilities CCS OFSC Activity<br>Process    | https://hostname:port/ic/ws/integration/v1/<br>flows/oracleutilities/<br>OUTL-BA-CCS_OFSC_ACTIVITY_PROCES/<br>1.0/     | C2M/CCS                                                                                                    |
| Oracle Utilities OFSC CCS Activity<br>Create     | https://hostname:port/ic/api/integration/v1/<br>flows/ofsccloudadapter/OUTL-BA-<br>OFSC_CCS_ACTIVITY_CREATE/1.0/notify | As OFSC is event based,<br>there is no need to configure<br>the integration endpoint<br>URLs. Subscription for the<br>event will be created once the<br>respective integration is<br>activated. |
| Oracle Utilities OFSC CCS Activity<br>Complete   | https://hostname:port/ic/api/integration/v1/<br>flows/ofsccloudadapter/OUTL-BA-<br>OFSC_CCS_ACTIVITY_COMP/1.0/notify   | As OFSC is event based,<br>there is no need to configure<br>the integration endpoint<br>URLs. Subscription for the<br>event will be created once the<br>respective integration is<br>activated. |
| Oracle Utilities CCS OFSC<br>Appointment Get     | https://hostname:port/ic/ws/integration/v1/<br>flows/oracleutilities/OUTL-BA-<br>CCS_OFSC_APPMT_GET/1.0/               | C2M/CCS                                                                                                    |
| Oracle Utilities CCS OFSC Activity<br>Get Status | https://hostname:port/ic/ws/integration/v1/<br>flows/oracleutilities/OUTL-BA-<br>CCS_OFSC_ACTIVITY_STATUS/1.0/         | C2M/CCS                                                                                                    |

| Integration Name                                 | End Point URL to be Configured                                                                     | Application to be<br>Configured |
|--------------------------------------------------|----------------------------------------------------------------------------------------------------|---------------------------------|
| Oracle Utilities OFSC CCS Device<br>Verification | https://hostname:port/ic/api/integration/v1/<br>flows/rest/OUTL-BA-<br>CCS_OFSC_DEVICE_VERIFY/1.0/ | OFSC                            |
| Oracle Utilities CCS OFSC Admin<br>Sync          | https://hostname:port/ic/api/integration/v1/<br>integrations/OUTL-BA-<br>CCS_OFSC_ADMIN_SYNC/      | NA                              |
| Oracle Utilities OFSC CCS<br>ServicePoint Query  | https://hostname:port/ic/api/integration/v1/<br>flows/rest/OUTL-BA-CCS_OFSC_SP_QUERY/<br>1.0/      | OFSC                            |

# **Monitoring and Troubleshooting**

This section provides information about monitoring and troubleshooting the integration. It includes the following:

- Oracle Utilities Customer Cloud Service
- Oracle Integration Cloud

## **Oracle Utilities Customer Cloud Service**

This section provides information about monitoring Oracle Utilities Customer Cloud Service.

#### **Oracle Utilities Customer Cloud Service Error Logs**

Monitoring the error logs is possible only in on-premises applications. Applications on cloud cannot access the error logs.

The following error logs can be monitored for Oracle Utilities Customer Cloud Service:

 Errors related to the online integration invocation from Oracle Utilities Customer Cloud Service are stored in the CCS\_ENVIRONMENT\_NAME/ logs/ or C2M\_ENVIRONMENT\_NAME/logs/system folder.

For example: V27\_C2M\_ORA\_WLS/logs/system\

For more information about errors and notifications, see the Oracle Utilities Customer to Meter documentation.

## **Oracle Integration Cloud**

This section focuses on the monitoring Oracle Integration Cloud and troubleshooting any issues that occur during the integration activation.

#### **Monitoring Integration Flows**

Integration flows are monitored using the following:

- Dashboard
- Cloud Logs

To monitor the integration flows from the Oracle Integration Cloud dashboard:

- 1. Login to Oracle Integration Cloud.
- 2. On the Home page, click Monitoring.
- 3. Select any of the following as required:
  - Dashboards: To monitor the complete dashboard of integration.
  - Integrations: To monitor each integration.
  - **Tracking**: To monitor instance and flow trace/activity stream of the integration.
  - **Error**: To monitor the integrations in 'error' state. Re-submit the asynchronous integration flows.

#### To monitor the integration flows using Oracle Integration Cloud logs:

- 1. Login to Oracle Integration Cloud.
- 2. On the Home page, click Monitoring.

- 3. On the navigation pane, click **Dashboards** to view the overall success/failure rate of the integration.
- 4. Navigate to the Logs menu.
- 5. In the right pane, click the link to show options for downloading the Oracle Integration Cloud logs or diagnostics logs.
- 6. In case of any issues, attach the diagnostic logs to a service request for help.

#### Troubleshooting

If an activation fails, the Integrations page displays an error message.

To troubleshoot the activation error:

- 1. Click Download Diagnostic Logs to download the logs for diagnosing the issue.
- 2. Select Enable Tracing.

TRACE ENABLED is displayed next to ACTIVE.

Some of the sample cases are as follows:

- For any connectivity errors while activating the integration, make sure the trigger connection is successful. Test the connection and refresh the metadata, and then activate the integration.
- If the integration (Oracle Utilities Customer Care and Billing initiated flows) is activated for the first time, ensure the Oracle Utilities Customer Care and Billing catalog is configured accurately.
- In this release, the SOMOFSC\_ADDRESSFORMAT library is changed. Make sure to delete the existing library before importing new package which gives the new library along with package. If you are existing customer of V19.1, before applying the new package, make sure you take a backup of the existing CCS-OFS package and remove the required artifacts from Oracle Integration Cloud.
# Appendix A

## **Limitations and Workarounds**

This appendix focuses on the limitations and workarounds in this integration and in the respective applications.

- Oracle Field Service
- Oracle Utilities Customer Cloud Service

#### **Oracle Field Service**

The known issues pertaining to Oracle Field Service in this integration are:

• While trying to update the datetime from Oracle Utilities Customer Cloud Service after moving an activity to a resource in Oracle Field Service, the activity is still with resource and not moved to bucket. It should be moved back to the bucket and is a known limitation in this integration.

#### **Oracle Utilities Customer Cloud Service**

The known issues pertaining to Oracle Utilities Customer Cloud Service in this integration are:

- The appointment time slots are returned only for "From" and "To" dates specified in Oracle Utilities Customer Cloud Service Appointment Request.
- The Oracle Utilities Customer Cloud Service field activity cannot be canceled when the reopened activity in Oracle Field Service is in "pending" status.
- While rescheduling a canceled appointment in the **Appointment Booking** page, the expected result should be "No update is sent to the external system". But, the actual result is "FA sync request is created".
- The read sequence in the **Reading Details** page is not in proper order in the message sent to Field work system as part of device verification.
- For any configuration changes, make sure to run "flushAll" multiple times. Flush might not reflect the changes immediately since it refreshes one pod at a time. In case of any issue, login from different browsers and issue flush cache multiple times.

# Appendix B

## Validation Algorithms

This appendix focuses on the algorithms in inbound communication and completion events.

- Inbound Communication
- Completion Events

### **Inbound Communication**

| Algorithm   | Validations                                                                                              | Lifecycle |
|-------------|----------------------------------------------------------------------------------------------------|-----------|
| D1-VALCOMTP | Communication Type should be populated.                                                                  | Validate  |
| D1-OBCOMST  | Activity ID is populated in inbound communication.                                                       | -         |
|             | Outbound communication identification                                                                    |           |
| D1-RESSPDVC | Service Point populated in inbound communication                                                         | -         |
|             | Device ID should be present                                                                              |           |
|             | Existing Badge Number from inbound should match outbound communication                                   |           |
|             | New Badge Number to be populated                                                                         |           |
|             | Activity not a pass through one to be validated                                                          |           |
| D1-VALIDDCT | Device Configuration Type on Service Point needs<br>to match that received from inbound<br>communication | _         |
| D1-EVDEFCAN | Activity Type needs should be populated                                                                  | -         |
|             | Outbound communication should be populated                                                               |           |
| D1-EVALRESP | Validate whether SOAP fault is present                                                                   | _         |

The inbound communication algorithm details are as follows:

### **Completion Events**

The completion events in this integration are as follows:

| Activity Type                                    | <b>Completion Events</b> | Required    | Algorithm                                                                                                    | Description                                                                                                    |
|--------------------------------------------------|--------------------------|-------------|----------------------------------------------------------------------------------------------------|----------------------------------------------------------------------------------------------------|
| Install Meter Install Device<br>Completion Event | Yes                      | D1-VALCESP  | Validates that a Service Point ID has<br>been provided in the completion<br>details, if not an error is raised                                                                     |                                                                                                    |
|                                                  |                          | D1-VALCEDVC | Ensures that either a Device ID is<br>populated in either the new or<br>existing Device portions of the<br>Completion Event schema. If no<br>Device ID is found an error is raised |                                                                                                    |
|                                                  |                          |             | D1-VALCERD                                                                                                    | Validates that the Reading Date Time<br>is provided and at least one entry<br>exists in the Reading Detail List for<br>either the New Device or Existing<br>Device |

| Activity Type | <b>Completion Events</b>                 | Required | Algorithm                 | Description                                                                                                    |
|---------------|------------------------------------------|----------|---------------------------|----------------------------------------------------------------------------------------------------|
| Install Meter | Create FA IMD<br>Completion Event        | Yes      | D1-VALCEDVC               | Ensures that either a Device ID is<br>populated in either the new or<br>existing Device portions of the<br>Completion Event schema. If no<br>Device ID is found an error is raised                         |
|               |                                          |          | D1-VALCERD                | Validates that the Reading Date Time<br>is provided and at least one entry<br>exists in the Reading Detail List for<br>either the New Device or Existing<br>Device                                         |
|               | Update SP - Field<br>Work Completion     | No       | D1-VALCESPD               | Validates that the Service Point ID<br>and at least one of the following<br>fields has been provided: Service<br>Point Warning, Service Point<br>Instructions, or Service Point<br>Instruction Details     |
|               | Update Device - Field<br>Work Completion | No       | D1-VALCESP                | Validates that a Service Point ID has<br>been provided in the completion<br>details, if not an error is raised                                                                                             |
|               |                                          |          | D1-VALCEDVC               | Ensures that either a Device ID is<br>populated in either the new or<br>existing Device portions of the<br>Completion Event schema. If no<br>Device ID is found an error is raised                         |
|               |                                          |          | D1-UPDDVCCI<br>(executed) | checks that the badge number /<br>device ID combination in the<br>completion information matches the<br>device data recorded in the system. If<br>there is a discrepancy, the algorithm<br>throws an error |
|               | Connect Meter - Field<br>Work Completion | No       | D1-VALCEDVC               | Ensures that either a Device ID is<br>populated in either the new or<br>existing Device portions of the<br>Completion Event schema. If no<br>Device ID is found an error is raised.                        |
|               |                                          |          | D1-VALCERD                | Validates that the Reading Date Time<br>is provided and at least one entry<br>exists in the Reading Detail List for<br>either the New Device or Existing<br>Device.                                        |

| Activity Type  | Completion Events                         | Required | Algorithm                 | Description                                                                                                    |
|----------------|-------------------------------------------|----------|---------------------------|----------------------------------------------------------------------------------------------------|
| Read Meter     | Create FA IMD<br>Completion Event         | Yes      | D1-VALCEDVC               | Ensures that either a Device ID is<br>populated in either the new or<br>existing Device portions of the<br>Completion Event schema. If no<br>Device ID is found an error is raised.                         |
|                |                                           |          | D1-VALCERD                | Validates that the Reading Date Time<br>is provided and at least one entry<br>exists in the Reading Detail List for<br>either the New Device or Existing<br>Device.                                         |
|                | Update SP - Field<br>Work Completion      | No       | D1-VALCESPD               | Validates that the Service Point ID<br>and at least one of the following<br>fields has been provided: Service<br>Point Warning, Service Point<br>Instructions, or Service Point<br>Instruction Details.     |
|                | Update Device - Field<br>Work Completion  | No       | D1-VALCESP                | Validates that a Service Point ID has<br>been provided in the completion<br>details, if not an error is raised.                                                                                             |
|                |                                           |          | D1-VALCEDVC               | Ensures that either a Device ID is<br>populated in either the new or<br>existing Device portions of the<br>Completion Event schema. If no<br>Device ID is found an error is raised.                         |
|                |                                           |          | D1-UPDDVCCI<br>(executed) | checks that the badge number /<br>device ID combination in the<br>completion information matches the<br>device data recorded in the system.<br>If there is a discrepancy, the<br>algorithm throws an error. |
| Exchange Meter | Remove Device - Field<br>Work Completion  | Yes      | D1-VALCEDVC               | Ensures that either a Device ID is<br>populated in either the new or<br>existing Device portions of the<br>Completion Event schema. If no<br>Device ID is found an error is raised.                         |
|                |                                           |          | D1-VALCERD                | Validates that the Reading Date Time<br>is provided and at least one entry<br>exists in the Reading Detail List for<br>either the New Device or Existing<br>Device.                                         |
|                | Install Device - Field<br>Work Completion | Yes      | D1-VALCESP                | Validates that a Service Point ID has<br>been provided in the completion<br>details, if not an error is raised.                                                                                             |
|                |                                           |          | D1-VALCEDVC               | Ensures that either a Device ID is<br>populated in either the new or<br>existing Device portions of the<br>Completion Event schema. If no<br>Device ID is found an error is raised.                         |

| Activity Type                  | <b>Completion Events</b>                  | Required | Algorithm                 | Description                                                                                                    |
|--------------------------------|-------------------------------------------|----------|---------------------------|----------------------------------------------------------------------------------------------------|
| Exchange Meter                 | Install Device - Field<br>Work Completion | Yes      | D1-VALCERD                | Validates that the Reading Date Time<br>is provided and at least one entry<br>exists in the Reading Detail List for<br>either the New Device or Existing<br>Device.                                         |
|                                | Create FA IMD<br>Completion Event         | Yes      | D1-VALCEDVC               | Ensures that either a Device ID is<br>populated in either the new or<br>existing Device portions of the<br>Completion Event schema. If no<br>Device ID is found an error is raised.                         |
|                                |                                           |          | D1-VALCERD                | Validates that the Reading Date Time<br>is provided and at least one entry<br>exists in the Reading Detail List for<br>either the New Device or Existing<br>Device.                                         |
|                                | Update SP - Field<br>Work Completion      | No       | D1-VALCESPD               | Validates that the Service Point ID<br>and at least one of the following<br>fields has been provided: Service<br>Point Warning, Service Point<br>Instructions, or Service Point<br>Instruction Details.     |
|                                | Update Device - Field<br>Work Completion  | No       | D1-VALCESP                | Validates that a Service Point ID has<br>been provided in the completion<br>details, if not an error is raised.                                                                                             |
|                                |                                           |          | D1-VALCEDVC               | Ensures that either a Device ID is<br>populated in either the new or<br>existing Device portions of the<br>Completion Event schema. If no<br>Device ID is found an error is raised.                         |
|                                |                                           |          | D1-UPDDVCCI<br>(executed) | Checks that the badge number /<br>device ID combination in the<br>completion information matches the<br>device data recorded in the system. If<br>there is a discrepancy, the algorithm<br>throws an error. |
| Item - Connect<br>SP at Device | Connect SP - Field<br>Work Completion     | Yes      | D1-VALCESP                | Validates that a Service Point ID has<br>been provided in the completion<br>details, if not an error is raised.                                                                                             |
|                                | Update SP - Field<br>Work Completion      | No       | D1-VALCESPD               | Validates that the Service Point ID<br>and at least one of the following<br>fields has been provided: Service<br>Point Warning, Service Point<br>Instructions, or Service Point<br>Instruction Details.     |
|                                | Update Item - Field<br>Work Completion    | No       | D1-VALCESP                | Validates that a Service Point ID has<br>been provided in the completion<br>details, if not an error is raised.                                                                                             |

| Activity Type                                 | <b>Completion Events</b>                 | Required | Algorithm    | Description                                                                                                    |
|-----------------------------------------------|------------------------------------------|----------|--------------|----------------------------------------------------------------------------------------------------|
| Item - Connect<br>SP at Device                | Update Item - Field<br>Work Completion   | No       | D1-VALCEDVC  | Ensures that either a Device ID is<br>populated in either the new or<br>existing Device portions of the<br>Completion Event schema. If no<br>Device ID is found an error is raised.                     |
|                                               |                                          |          | D1-VALCEDUPD | Validates existing and new badge number, manufacturer, model.                                                                                                    |
| Disconnect SP at<br>Meter and<br>Remove Meter | Disconnect SP at<br>Device-Field Comp    | Yes      | D1-VALCESPDL | Validates that the Service Point ID<br>and Disconnect Location have both<br>been provided. If not an error will be<br>raised.                                                                           |
|                                               | Create FA IMD<br>Completion Event        | Yes      | D1-VALCEDVC  | Ensures that either a Device ID is<br>populated in either the new or<br>existing Device portions of the<br>Completion Event schema. If no<br>Device ID is found an error is raised.                     |
|                                               |                                          |          | D1-VALCERD   | Validates that the Reading Date Time<br>is provided and at least one entry<br>exists in the Reading Detail List for<br>either the New Device or Existing<br>Device.                                     |
|                                               | Remove Device - Field<br>Work Completion | Yes      | D1-VALCEDVC  | Ensures that either a Device ID is<br>populated in either the new or<br>existing Device portions of the<br>Completion Event schema. If no<br>Device ID is found an error is raised.                     |
|                                               |                                          |          | D1-VALCERD   | Validates that the Reading Date Time<br>is provided and at least one entry<br>exists in the Reading Detail List for<br>either the New Device or Existing<br>Device.                                     |
|                                               | Update SP - Field<br>Work Completion     | No       | D1-VALCESPD  | Validates that the Service Point ID<br>and at least one of the following<br>fields has been provided: Service<br>Point Warning, Service Point<br>Instructions, or Service Point<br>Instruction Details. |
|                                               | Update Device - Field<br>Work Completion | No       | D1-VALCESP   | Validates that a Service Point ID has<br>been provided in the completion<br>details, if not an error is raised.                                                                                         |
|                                               |                                          |          | D1-VALCEDVC  | Ensures that either a Device ID is<br>populated in either the new or<br>existing Device portions of the<br>Completion Event schema. If no<br>Device ID is found an error is raised.                     |

| Activity Type                                   | Completion Events                        | Required | Algorithm                 | Description                                                                                                    |
|-------------------------------------------------|------------------------------------------|----------|---------------------------|----------------------------------------------------------------------------------------------------|
| Disconnect SP at<br>Meter and<br>Remove Meter   | Update Device - Field<br>Work Completion | No       | D1-UPDDVCCI<br>(executed) | Checks that the badge number /<br>device ID combination in the<br>completion information matches the<br>device data recorded in the system.<br>If there is a discrepancy, the<br>algorithm throws an error. |
| Disconnect SP at<br>Device and<br>Remove Device | Disconnect SP at<br>Device-Field Comp    | Yes      | D1-VALCESPDL              | Validates that the Service Point ID<br>and Disconnect Location have both<br>been provided. If not an error will be<br>raised.                                                                               |
|                                                 | Remove Item - Field<br>Work Completion   | Yes      | D1-VALCEDVC               | Ensures that either a Device ID is<br>populated in either the new or<br>existing Device portions of the<br>Completion Event schema. If no<br>Device ID is found an error is raised.                         |
|                                                 |                                          |          | D1-VALCERD                | Validates that the Reading Date Time<br>is provided and at least one entry<br>exists in the Reading Detail List for<br>either the New Device or Existing<br>Device.                                         |
|                                                 | Update SP - Field<br>Work Completion     | No       | D1-VALCESPD               | Validates that the Service Point ID<br>and at least one of the following<br>fields has been provided: Service<br>Point Warning, Service Point<br>Instructions, or Service Point<br>Instruction Details.     |
|                                                 | Update Item - Field<br>Work Completion   | No       | D1-VALCESP                | Validates that a Service Point ID has<br>been provided in the completion<br>details, if not an error is raised.                                                                                             |
|                                                 |                                          |          | D1-VALCEDVC               | Ensures that either a Device ID is<br>populated in either the new or<br>existing Device portions of the<br>Completion Event schema. If no<br>Device ID is found an error is raised.                         |
|                                                 |                                          |          | D1-VALCEDUPD              | Validates existing and new badge number, manufacturer, model.                                                                                                    |
| Item - Exchange<br>Device                       | Remove Item - Field<br>Work Completion   | Yes      | D1-VALCEDVC               | Ensures that either a Device ID is<br>populated in either the new or<br>existing Device portions of the<br>Completion Event schema. If no<br>Device ID is found an error is raised.                         |
|                                                 |                                          |          | D1-VALCERD                | Validates that the Reading Date Time<br>is provided and at least one entry<br>exists in the Reading Detail List for<br>either the New Device or Existing<br>Device.                                         |

| Activity Type             | <b>Completion Events</b>                 | Required | Algorithm   | Description                                                                                                    |
|---------------------------|------------------------------------------|----------|-------------|----------------------------------------------------------------------------------------------------|
| Item - Exchange<br>Device | Install Item - Field<br>Work Completion  | Yes      | D1-VALCESP  | Validates that a Service Point ID has<br>been provided in the completion<br>details, if not an error is raised.                                                                                         |
|                           |                                          |          | D1-VALCEDVC | Ensures that either a Device ID is<br>populated in either the new or<br>existing Device portions of the<br>Completion Event schema. If no<br>Device ID is found an error is raised.                     |
|                           |                                          |          | D1-VALCERD  | Validates that the Reading Date Time<br>is provided and at least one entry<br>exists in the Reading Detail List for<br>either the New Device or Existing<br>Device.                                     |
| Trim Tee                  | Pass-Through Field<br>Completion Results |          | D1-VALFACI  | Validates the Field Activity<br>Completion Information is<br>populated.                                                                                                    |
| Service<br>Investigation  | Update SP - Field<br>Work Completion     | No       | D1-VALCESPD | Validates that the Service Point ID<br>and at least one of the following<br>fields has been provided: Service<br>Point Warning, Service Point<br>Instructions, or Service Point<br>Instruction Details. |
| Turn on Pilot<br>Light    | Pass-Through Field<br>Completion Results | Yes      | D1-VALFACI  | Validates the Field Activity<br>Completion Information is<br>populated.                                                                                                    |

| Activity Type | <b>Completion Events</b>                 | Required | Algorithm                 | Description                                                                                                    |
|---------------|------------------------------------------|----------|---------------------------|----------------------------------------------------------------------------------------------------|
| Meter Test    | Create FA IMD<br>Completion Event        | Yes      | D1-VALCEDVC               | Ensures that either a Device ID is<br>populated in either the new or<br>existing Device portions of the<br>Completion Event schema. If no<br>Device ID is found an error is raised.                        |
|               |                                          |          | D1-VALCERD                | Validates that the Reading Date Time<br>is provided and at least one entry<br>exists in the Reading Detail List for<br>either the New Device or Existing<br>Device.                                        |
|               | Update SP - Field<br>Work Completion     | No       | D1-VALCESPD               | Validates that the Service Point ID<br>and at least one of the following<br>fields has been provided: Service<br>Point Warning, Service Point<br>Instructions, or Service Point<br>Instruction Details.    |
|               | Update Device - Field<br>Work Completion | No       | D1-VALCESP                | Validates that a Service Point ID has<br>been provided in the completion<br>details, if not an error is raised.                                                                                            |
|               |                                          |          | D1-VALCEDVC               | Ensures that either a Device ID is<br>populated in either the new or<br>existing Device portions of the<br>Completion Event schema. If no<br>Device ID is found an error is raised.                        |
|               |                                          |          | D1-UPDDVCCI<br>(executed) | Checks that the Badge Number/<br>Device ID combination in the<br>completion information matches the<br>device data recorded in the system. If<br>there is a discrepancy, the algorithm<br>throws an error. |

| Activity Type | Completion Events                        | Required | Algorithm                 | Description                                                                                                    |
|---------------|------------------------------------------|----------|---------------------------|----------------------------------------------------------------------------------------------------|
| Meter Inspect | Create FA IMD<br>Completion Event        | Yes      | D1-VALCEDVC               | Ensures that either a Device ID is<br>populated in either the new or<br>existing Device portions of the<br>Completion Event schema. If no<br>Device ID is found an error is raised.                        |
|               |                                          |          | D1-VALCERD                | Validates that the Reading Date Time<br>is provided and at least one entry<br>exists in the Reading Detail List for<br>either the New Device or Existing<br>Device.                                        |
|               | Update SP - Field<br>Work Completion     | No       | D1-VALCESPD               | Validates that the Service Point ID<br>and at least one of the following<br>fields has been provided: Service<br>Point Warning, Service Point<br>Instructions, or Service Point<br>Instruction Details.    |
|               | Update Device - Field<br>Work Completion | No       | D1-VALCESP                | Validates that a Service Point ID has<br>been provided in the completion<br>details, if not an error is raised.                                                                                            |
|               |                                          |          | D1-VALCEDVC               | Ensures that either a Device ID is<br>populated in either the new or<br>existing Device portions of the<br>Completion Event schema. If no<br>Device ID is found an error is raised.                        |
|               |                                          |          | D1-UPDDVCCI<br>(executed) | Checks that the Badge Number/<br>Device ID combination in the<br>completion information matches the<br>device data recorded in the system. If<br>there is a discrepancy, the algorithm<br>throws an error. |
| All           | Create Attachments                       | No       | D1-RETFACTV               | Retrieve Field Activity from inbound<br>Communication                                                                                                    |
|               |                                          |          | D1-VALCEACD               | Validate Completion Event<br>Attachment Creation Data                                                                                                    |